Microsoft IIS Server 操作ガイド

Arcserve<sup>®</sup> High Availability バージョン 18.0

arcserve

## リーガルノーティス

組み込みのヘルプシステムおよび電子的に配布される資料も含めたこのドキュメント(以下「本書」)はお客様への情報提供のみを目的としたもので、Arcserveにより随時、変更または撤回されることがあります。本ドキュメントは、Arcserveが知的財産権を有する機密情報であり、Arcserveの事前の書面による承諾を受けずに本書の全部または一部を複写、譲渡、変更、開示、修正、複製することはできません。

本ドキュメントで言及されているソフトウェア製品のライセンスを受けたユーザは、社内で ユーザおよび従業員が使用する場合に限り、当該ソフトウェアに関連する本ドキュメント のコピーを妥当な部数だけ作成できます。ただし、Arcserveのすべての著作権表示およ びその説明を当該複製に添付することを条件とします。

本書を印刷するかまたはコピーを作成する上記の権利は、当該ソフトウェアのライセンス が完全に有効となっている期間内に限定されます。いかなる理由であれ、そのライセンス が終了した場合には、ユーザは Arcserve に本書の全部または一部を複製したコピーを Arcserve に返却したか、または破棄したことを文書で証明する責任を負います。

準拠法により認められる限り、Arcserve は本書を現状有姿のまま提供し、商品性、お客様の使用目的に対する適合性、他者の権利に対する不侵害についての黙示の保証を 含むいかなる保証もしません。また、本システムの使用に起因して、逸失利益、投資損 失、業務の中断、営業権の喪失、情報の損失等、いかなる損害(直接損害か間接損 害かを問いません)が発生しても、Arcserve はお客様または第三者に対し責任を負いま せん。Arcserve がかかる損害の発生の可能性について事前に明示に通告されていた場 合も同様とします。

本書に記載されたソフトウェア製品は、該当するライセンス契約書に従い使用されるものであり、当該ライセンス契約書はこの通知の条件によっていかなる変更も行われません。

本書の制作者はArcserveです。

「制限された権利」のもとでの提供:アメリカ合衆国政府が使用、複製、開示する場合は、FAR Sections 12.212, 52.227-14 及び 52.227-19(c)(1) 及び (2)、及び、DFARS Section 252.227-7014(b)(3) または、これらの後継の条項に規定される該当する制限に従う ものとします。

© 2019 Arcserve(その関連会社および子会社を含む)。All rights reserved.サードパーティの商標または著作権は各所有者の財産です。

# Arcserve 製品リファレンス

このマニュアルが参照している Arcserve 製品は以下のとおりです。

- Arcserve<sup>®</sup> High Availability( HA)
- Arcserve<sup>®</sup> Replication
- Arcserve<sup>®</sup> Assured Recovery<sup>®</sup>
- Arcserve<sup>®</sup> Content Distribution

### Arcserve へのお問い合わせ

Arcserve サポート チームは、技術的な問題の解決に役立つ豊富なリソースを提供します。重要な製品情報に簡単にアクセスできます。

https://www.arcserve.com/support

Arcserve のサポート:

- Arcserve サポートの専門家が社内で共有しているのと同じ情報ライブラリに 直接アクセスできます。このサイトから、弊社のナレッジベース(KB)ドキュメント にアクセスできます。ここから、重要な問題やよくあるトラブルについて、製品関 連KB技術情報を簡単に検索し、検証済みのソリューションを見つけることが できます。
- 弊社のライブチャットリンクを使用して、Arcserve サポートチームとすぐにリアルタイムで会話を始めることができます。 ライブチャットでは、製品にアクセスしたまま、懸念事項や質問に対する回答を即座に得ることができます。
- Arcserve グローバルユーザコミュニティでは、質疑応答、ヒントの共有、ベスト プラクティスに関する議論、他のユーザとの対話に参加できます。
- サポート チケットを開くことができます。オンラインでサポート チケットを開くと、 質問の対象製品を専門とする担当者から直接、コールバックを受けられます。

また、使用している Arcserve 製品に適したその他の有用なリソースにアクセスできます。

製品ドキュメントに関するフィードバックの提供

Arcserve 製品ドキュメントに関してコメントまたは質問がある場合は、<u>こちら</u>までお 問い合わせください。

# コンテンツ

\_\_\_\_\_

| 第1章:概要                      | 7  |
|-----------------------------|----|
| このマニュアルについて                 |    |
| 関連マニュアル                     |    |
| サーバの要件                      |    |
| 基本構成                        | 11 |
| llS サーバ環境設定要件               |    |
| IIS のインストール                 | 13 |
| ログオン アカウントの条件               |    |
| ワークグループ内のサーバ                |    |
| クラスタについて                    | 16 |
| IIS メタベースのレプリケーション          |    |
| Arcserve RHA ライセンスの登録       |    |
| 第2章:シナリオの作成および使用            |    |
| 新規 IIS シナリオの作成              |    |
| シナリオのプロパティ                  | 25 |
| サービスの管理                     | 27 |
| ウィザード以外からのシナリオの実行           |    |
| シナリオの停止                     |    |
| レポートの表示                     |    |
| 第3章: リダイレクション方式             |    |
| リダイレクションの仕組み                |    |
| DNS リダイレクション                |    |
| IP 移動リダイレクション               |    |
| マスタサーバでの IP 追加              |    |
| 既存のシナリオへの Arcserve-IP の追加   | 41 |
| 新規シナリオへの Arcserve-IP の追加    |    |
| クラスタ IP 移動                  |    |
| マスタ クラスタの使用                 |    |
| マネージャの使用                    |    |
| 新規シナリオの場合                   |    |
| 既存のシナリオの場合                  |    |
| コンピュータ名の切り替えリダイレクション        | 50 |
| コンピュータ名の切り替えを使用した自動リダイレクション | 51 |

| スクリプト リダイレクション                             | 52         |
|--------------------------------------------|------------|
| 第4章:スイッチオーバーとスイッチバック5                      | 53         |
| スイッチオーバーとスイッチバックの動作のしくみ                    | 54         |
| スイッチオーバーの開始                                | 56         |
| スイッチバックの開始                                 | 57         |
| スイッチオーバーに関する注意事項                           | 59         |
| 第5章:データのリカバリ                               | 51         |
| データリカバリプロセス                                | 6 <b>2</b> |
| ブックマークの設定                                  | 63         |
| データのリワインド                                  | 64         |
| データのリワインド                                  | 65         |
| リワインド ポイントの選択ダイアログボックス                     | 68         |
| レプリカからの損失データのリカバリ                          | 70         |
| アクティブ サーバのリカバリ                             | 72         |
| 第6章:追加情報とヒント                               | 13         |
| スプール ディレクトリの設定                             | 74         |
| サービスアカウントの設定                               | 75         |
| 追加リソース                                     | 76         |
| サーバのリカバリ                                   | 77         |
| 障害の発生したサーバの手動リカバリ - IP アドレスの移動             | 78         |
| 障害の発生したサーバの手動リカバリ-コンピュータ名の切り替え             | 79         |
| 障害の発生したサーバの手動リカバリ-IPとコンピュータ名の切り替えを使用している場合 | 80         |
| 第7章: IIS 7.0/7.5 における IIS 6.0 管理互換のインストール8 | 31         |

## 第1章: 概要

Arcserve RHA では、データをローカル サーバまたはリモート サーバにレプリケートでき るため、サーバのクラッシュやサイトに惨事が発生した場合にデータを回復できま す。ハイ アベイラビリティのライセンスを所有している場合、ユーザをレプリカ サーバ に手動または自動で切り替えることができます。このマニュアルでは、レプリケーショ ンおよびハイ アベイラビリティの概念と手順について説明します。

このマニュアルで説明されている手順は、記述どおりに行う必要があります。以下の場合にのみ手順をカスタマイズします。

Arcserve RHA に精通しており、変更がもたらす潜在的な影響を十分理解している。

実稼動環境に実装する前に、テスト環境で手順を十分にテストしている。 このセクションには、以下のトピックが含まれます。

| <u>このマニュアルについて</u>           | 8  |
|------------------------------|----|
| 関連マニュアル                      | 9  |
| サーバの要件                       | 10 |
| <u>Arcserve RHA ライセンスの登録</u> |    |

# このマニュアルについて

このマニュアルでは、Microsoft IIS Server 用のArcserve RHA ソリューションを実装す る方法について説明します。各タスクを実行するには、適切なリソースと権限が 必要になります。

## 関連マニュアル

このマニュアルは、「Arcserve RHA インストールガイド」および「Arcserve RHA 管理 者ガイド」と併せてお読みください。Arcserve RHA 18.0 マニュアルのリンクについて は、以下を参照してください。

- マニュアル選択メニュー
- <u>リリースノート</u>

### サーバの要件

Arcserve HA を実装するには、選択したサーバタイプに応じて、以下の適切な要件リストを参照してください。これらのコンポーネントは個別にライセンスされます。 特定のサーバタイプへのアクセスに必要なライセンスがない場合は、テクニカルサ ポートにお問い合わせください。

このセクションには、以下のトピックが含まれます。

- 基本構成
- <u>IIS サーバ環境設定要件</u>
- <u>ログオン アカウントの条件</u>
- <u>ワークグループ内のサーバ</u>
- <u>クラスタについて</u>
- IIS メタベースのレプリケーション

### 基本構成

### 基本構成

2台のサーバでそれぞれ同一レベルのサービスパックとホットフィックスがインストールされた、サポート対象のWindows Serverが稼働している。

**注:** サポート対象のオペレーティングシステムおよびアプリケーションの完全なリスト については、「Arcserve RHA リリースノート」を参照してください。

- すべての IP アドレスが静的に割り当てられている(マスタサーバまたはレプリカサーバで DHCP によって割り当てられた IP アドレスはサポートされていません)。
- 保護対象のサーバがドメイン コントローラまたは DNS サーバではない。
- (Active Directory 環境で)マスタとレプリカの両方のサーバが同じ Active Directory フォレストに属しており、同じドメインまたは信頼できるドメインのメン バである。
- マスタとレプリカの両方のサーバに Microsoft IIS がインストールされている。

### IISサーバ環境設定要件

- Microsoft IIS サーバ 6 または 7/7.5 のインスタンスが各 サーバにインストールされている。
  - 両方のサーバに同一のIIS サービス(WWW や SMTP など) がインストール されている。
  - 両方のサーバに同一のWeb サービス拡張機能がインストールされている。
  - サイト ファイルが含まれている完全パスが両方のサーバで同一である。
- スタンバイ サーバに、デフォルト サイトのみを持つ IIS がクリーン インストールされている。
- マスタ サーバ上 のサイトが、URL リダイレクションまたは UNC パス リダイレクション を使 用していない。
- (Active Directory 環境で)マスタとレプリカの両方のサーバが同じ Active Directory フォレストに属しており、同じドメインまたは信頼できるドメインのメン バである。
- 匿名アクセスが有効になっていて使用されている場合は、以下の環境設定 を行ってください。
  - 2 つのサーバ間でアクセス権の同期を保持するには、両方のIIS プロセスが匿名ユーザアクセス用に同一のユーザアカウントを使用する必要があります。新規のドメインユーザアカウントを作成して、これを使用するように両方のIIS サーバを設定します。その方法の詳細については、Microsoftのドキュメントを参照してください。
  - Microsoft のドキュメントには記載されていませんが、ローカル(またはドメ イン) グループポリシーを編集して、「ローカルログオン」、「バッチジョブと してログオン」、および「ネットワーク経由でコンピュータへアクセス」の各権 限をユーザアカウントに付与する必要があります。また、元の匿名ユー ザアカウントのファイルシステムに対して行ったアクセス権の変更を、新 たに割り当てたドメインアカウントにも忘れずに複製してください。
- SSL 暗号化を使用する場合は、正しい証明書のコピーに関する情報を含む 次の Microsoft ドキュメントを参照する。
- IIS 7.0/7.5 を使用する場合は、IIS 6.0 管理互換をインストールする必要があります。IIS 7.0/7.5 をインストールするとIIS 6.0 管理互換がデフォルトで無効化されるため、IIS 7.0/7.5 をインストールするときはこのオプションを有効化する必要があります。詳細については、「<u>IIS 用の IIS 6.0 管理互換のインストール</u>」を参照してください。

# IIS のインストール

Microsoft IIS Server 用のArcserve RHA ソリューションを実装するには、最初にマス タサーバとレプリカサーバに IIS をインストールする必要があります。IIS をインストー ルするための前提条件と手順については、Microsoft のマニュアルを参照してください。

# ログオン アカウント の条件

Arcserve RHA エンジン サービスは、ほかのコンポーネントと正常に通信を行うために、一定のアカウント要件を満たしている必要があります。これらの要件が満たされない場合、シナリオを実行できない場合があります。必要な権限を持っていない場合は、ローカルの IS チームにお問い合わせください。

- ドメイン管理者グループのメンバである。ドメイン管理者グループがビルトインドメインローカルグループ管理者のメンバでない場合は、そのメンバであるアカウントを使用する必要があります。
- ローカルコンピュータ管理者グループのメンバであるアカウント。Domain Admins グループがメンバでない場合は、アカウントを手動で追加します。
- ワークグループ内のサーバの場合は、ローカルシステムアカウントを使用します。HA シナリオで DNS リダイレクト リダイレクション方式を使用している場合は、ローカル管理者アカウントを使用します。

## ワークグループ内のサーバ

ワークグループ内のサーバの場合、Arcserve RHA エンジン サービス アカウントをロー カルシステムに設定します(上位の権限が必要なカスタムスクリプトを追加してい ない場合のみ)。ワークグループ内のサーバは、セキュリティで保護されていない更 新が許可されている DNS サーバでのみ DNS リダイレクト を使用できます。IP 移 動、コンピュータ名の切り替え、およびカスタム リダイレクション スクリプトは通常ど おりに使用できます。

# クラスタについて

クラスタへのインストールは、標準のインストールと同様の方法で実行できます。ク ラスタ上でArcserve HA の環境設定を行うには、マスタまたはレプリカ名として保 護するグループ内の仮想サーバネットワーク名(または IP アドレス)のリソースを入 カします。シナリオを構成する際に、ノード名または IP アドレスは使用しないでくだ さい。また、Arcserve RHA エンジンをすべてのクラスタノードにインストールする必要 があります(「サーバ セット アップ」を参照)。

クラスタ環境で IP 移動を使用する場合にのみ、いくつかの準備が必要になります。クラスタ環境で IP 移動を使用する方法の詳細については、「クラスタ IP 移動」を参照してください。

# IIS メタベースのレプリケーション

Arcserve Replication の機能が強化され、IIS メタベースが完全に保護されるようになりました。IIS HA シナリオを作成する前に、まずレプリカ上に Web サイトを作成する必要がなくなりました。HA シナリオの実行中に、メタベースは定期的にレプリケートされます。

**注**: Arcserve Replication HA シナリオでは、メタベースの保護は IIS 6.0 および 7.0/7.5 でのみサポートされています。

ハイアベイラビリティシナリオで、Is-alive チェックを使用して、サイトに加えて、IIS サービスもモニタおよびリストアできるようになりました。これによって、Arcserve Replication で、ある特定のIIS サービスが停止していても、対応するサイトが必ず しも同様に停止しているわけではないことが認識できるようになりました。Is-alive チェックによって、HA シナリオに関係しているIIS サービスをモニタし、各サービスの状態をチェックし、停止中のサービスをリストアできます。これによって、Arcserve Replication がまだ実行中のサイトの再起動を試行することがなくなりました。

また、Microsoft クラスタ サーバ環境のIIS 自動発見の機能が強化され、すべての ローカルサイト、または共有 MSCS ディスク上にないパスを含むサイトが識別され、 自動的にシナリオから除外されます。そのため、デフォルト設定でシナリオを実行で きるようになりました。

**注**: RHA は、選択された Web サイトと関連付けられているアプリケーションプールのメタデータのみを保護し、他のアプリケーションプールは同期およびレプリケートされません。

### Arcserve RHA ライセンスの登録

Arcserve RHA ライセンスポリシーは、以下のようなパラメータの組み合わせに基づいています。

- 使用されるオペレーティングシステム
- 必要なソリューション
- サポートされるアプリケーションとデータベース サーバ
- 使用するホストの数
- その他のモジュール(例:アシュアードリカバリ)

そのため、生成されるライセンスキーはニーズに合わせてカスタマイズされます。

最初にログインした後、または以前のライセンスの有効期間が切れた場合、ライ センスキーを使用して Arcserve RHA 製品を登録する必要があります。製品を登 録するには、有効な登録キーがあるかどうかにかかわらず、マネージャを開きます。 マネージャを開くと、ライセンスの警告メッセージが表示され、製品の登録を求めら れます。ライセンスの警告メッセージは、14日以内にライセンスの期限が切れる 場合にも表示されます。

シナリオを作成する際は、ライセンス条件によって、一部のオプションが無効になっ ている可能性があります。ただし、特定のシナリオを実行する前に、ライセンス キーの妥当性が確認されるので、シナリオはいくつでも作成できます。 実行]ボタ ンをクリックしたときにのみ、ユーザが選択したシナリオを実行できるかどうかがライセ ンスキーに従ってチェックされます。このシナリオを実行するのに必要なライセンスが ないとシステムが判断した場合、シナリオは実行されず、 [イベント] ペインにメッ セージが表示されて、必要なライセンスの種類が通知されます。

### ライセンス キーを使用して Arcserve RHA を登録する方法

1. マネージャを開きます。

「ようこそ」メッセージが表示され、続いて ライセンスの警告]メッセージが表示 され、製品が登録されていないことが通知されます。この時点で登録を求め られます。

- 2. [DK]をクリックし、メッセージを閉じます。
- 3. [ヘルプ]メニューを開き、 登録]オプションを選択します。

登録 Arcserve RHA]ダイアログボックスが表示されます。

- 4. 以下のフィールドに入力します。
  - 登録キー]-登録キーを入力します。
  - (オプション) 会社名]-会社名を入力します。

5. 登録]ボタンをクリックして製品を登録し、ダイアログボックスを閉じます。 これで、ライセンスの権限に基づいて、Arcserve RHA マネージャを使用できるようになりました。

# 第2章:シナリオの作成および使用

このセクションには、以下のトピックが含まれます。

| <u>新規 IIS シナリオの作成</u>       |  |
|-----------------------------|--|
| シナリオのプロパティ                  |  |
| サービスの管理                     |  |
| ーーーーーー<br>ウィザード以外からのシナリオの実行 |  |
| シナリオの停止                     |  |
| <br>レポートの表示                 |  |

### 新規 IIS シナリオの作成

シナリオの作成については、「Arcserve RHA 管理者ガイド」で詳細に説明していま す。このセクションでは、IIS ハイアベイラビリティシナリオに固有の追加情報につい て説明します。シナリオ作成ウィザードのガイドに従って、ハイアベイラビリティシナ リオを作成するための手順を実行します。完了したら、シナリオを実行して、デー タの同期を開始してください。データベースサイズおよびネットワーク帯域幅によっ て、同期に時間がかかる場合があります。同期が完了すると、ハイアベイラビリ ティ(HA) シナリオでレプリカサーバを維持するため、障害が検出されるとすぐにマス タサーバから引き継ぐことができます。

先に進む前に、相互参照情報があれば、その情報も含めて、手順全体を参照 してください。

#### Microsoft IIS HA シナリオを作成する方法

1. Arcserve RHA マネージャを開き、シナリオ]- 新規]を選択するか、新規シ ナリオ]ボタンをクリックします。

[ようこそ]ダイアログ ボックスが表示されます。

- 新規シナリオの作成]を選択し、次へ]をクリックします。
   シナリオタイプの選択]ダイアログボックスが表示されます。
- [IS]- [ハイ アベイラビリティ シナリオ]- アシュアード リカバリを使 用したレプリカ整 合 性 テスト](オプション)を選 択します。

「マスタおよびレプリカ ホスト」ダイアログ ボックスが表 示されます。 アシュアード リカバリの詳 細 については、「Arcserve RHA 管 理者 ガイド」を参照してください。

- マスタおよびレプリカ サーバ用 のシナリオ名、ホスト名 /IP アドレス、およびポート番号を入力します。いずれかのサーバが MSCS クラスタの場合、クラスタリソースの仮想サーバ名 または IP アドレスを入力します。 ホスト上の Arcserve RHA エンジンを検証 ]オプションが有効(デフォルト) になっていることを確認します。
- 5. 次へ]をクリックします。
- エンジンの検証が完了するまで待って、 次へ]をクリックします。必要に応じて インストール]をクリックして一方または両方のサーバでエンジンをアップグレードし、 次へ]をクリックします。

□レプリケーション用データベース]ダイアログボックスが開き、指定したマスタで 自動検出されたすべての結果のリストが表示されます。デフォルトでは、すべてのデータベースが含まれます。 7. (オプション) 選択したルート ディレクトリにある新規サイトをレプリケート]を 選択します。

シナリオを作成した後にルート ディレクトリに新規サイトを追加した場合、 Arcserve RHA はそれらを自動的にレプリケートします。それらの新規サイトは、 レプリケーション中に IIS マネージャで確認できます。

8. 次へ]をクリックします。

レプリカ環境設定]ダイアログボックスが表示されます。Arcserve RHA は、マスタとレプリカのホスト間の Microsoft IIS 環境設定を比較して、レプリカを自動的に設定します。

- 9. (オプション) レプリカの環境設定をスキップ]を選択します。
- 10. 次へ]をクリックします。 シナリオのプロパティ]ダイアログ ボックスが表示されます。
- 11. 必要な場合は、追加のプロパティを設定します。ユーザアクセス制御に NTFS ACL とドメインアカウントを使用する場合は、 [NTFS ACL をレプリケート] オプションを選択して、 (次へ) をクリックすることをお勧めします。
   [マスタとレプリカのプロパティ]ダイアログボックスが開きます。詳細については、 「シナリオのプロパティ」または「管理者ガイド」を参照してください。Arcserve
  - RHA
- 12. デフォルト設定をそのまま使用するか、または変更します。 アシュアード リカ バリを使用した整合性テスト ]を選択して 次へ]をクリックします。
- 13. [スイッチオーバー プロパティ] ダイアログ ボックスで情報 が取得されるまで待ちます。 必要なリダイレクションのプロパティを設定して、 [次へ] をクリックします。

[スイッチオーバーとリバース レプリケーションの開始]ダイアログ ボックスが表示 されます。詳細については、「<u>スイッチオーバーとスイッチバック</u>」を参照してください。

14. 必要に応じて自動または手動スイッチオーバーを選択し、自動または手動 リバースレプリケーションを選択します。

詳細については、「シナリオのプロパティ」または「Arcserve RHA 管理者ガイド」 を参照してください。

注:これらのオプションを両方とも自動に設定しないでください。

15. 次へ]をクリックします。

Arcserve RHA によるシナリオ検証が開始されます。続行する前に、報告されたエラーおよび警告があれば、解決する必要があります。

- 16. シナリオ検証が問題なく終了したら、 次へ]をクリックします。 シナリオが作成されます。
- 17. 必要に応じて、 今すぐ実行]または 終了]を選択します。

らすぐ実行]を選択すると、同期処理が開始されます。 終了]を選択する と、あとでシナリオを実行できます。「ウィザード以外からのシナリオの実行」を参 照してください。

## シナリオのプロパティ

ウィザードで設定されたシナリオの変更、または追加の設定を行う場合は、 プロ パティ]ペインを使用してシナリオを変更できます。

「プロパティ」ペインとそのタブはコンテキストに依存し、シナリオフォルダから選択するノードに応じて変わります。 プロパティを設定する前にシナリオを停止する必要があります。 一部の値は、一度設定すると変更できません。 そのような値には、 その旨が明記されています。 シナリオのプロパティの設定の詳細については、「Arcserve RHA 管理者ガイド」を参照してください。

プロパティは、Arcserve RHA マネージャのフレームワーク ペインのタブにまとめられて います。これらのタブは、サーバ タイプ、Arcserve RHA ソリューション、およびシナリオ のステータスに基 づいて表示されます。プロパティを変更するシナリオを選択し、該 当するタブを選択します。次の画面は一例として、IIS シナリオを示しています。

### [レート ディレクトリ]タブの設定

[シナリオ]ペインから [マスタ サーバ]を選択します。 ディレクトリ]フォルダをダブ ルクリックして、マスタ ルート ディレクトリを追加または削除します。必要に応じ て、フォルダの横のチェックボックスを選択または選択解除して、フォルダを含め たり、除外したりします。ディレクトリ名を変更することもできます。

シナリオ]ペインから レプリカ サーバ]を選択します。マスタルート ディレクトリ ごとに、レプリカルート ディレクトリを指定する必要があります。レプリカサーバ の ディレクトリ]フォルダをダブルクリックします。必要に応じてフォルダの横の チェックボックスをオンまたはオフにして、対応するマスタディレクトリを保持しま す。

### [プロパティ]タブの設定

### シナリオのプロパティ

これらの設定により、シナリオ全体のデフォルトの動作が決定されます。

- ◆ 一般プロパティ -- 一度作成すると、変更できません。
- ◆ レプリケーション プロパティ -- レプリケーション モード( 甘ンライン]、 (スケジュール]、 (定 期 的 ])、同 期 値( 「ファイル]または 「ジロック]、 同 ー サイズ/タイムスタンプのファイルを無 視 ])、およびオプション設 定( 「NTFS 圧縮属性をレプリケート]、 [NTFS ACL をレプリケート]、 [Windows 共有を同期]、 「エラー発生時の自動再同期を禁止])を選択します。
- ◆ イベント通知のプロパティ -- 実行するスクリプトを指定するか、電子メール通知を選択します。
- レポート処理 -- レポートの設定、電子メールの配信またはスクリプトの実行を指定します。

### マスタとレプリカのプロパティ

これらの設定により、マスタとレプリカの両方でサーバのプロパティを確立します。 一部の設定はサーバタイプごとに異なります。

- ◆ ホスト接続のプロパティ -- マスタおよびレプリカの IP アドレス、ポート番号
   を入力します。
- ◆ レプリケーションのプロパティ -- これらのプロパティはマスタとレプリカで異なります。詳細については、「管理者ガイドArcserve RHA」を参照してください。
- ◆ スプールのプロパティ -- サイズ、最小ディスク空き容量、およびディレクトリ パスを設定します。詳細については、「スプールディレクトリの設定」を参 照してください。
- ◆ イベント通知のプロパティ -- 実行するスクリプトを指定するか、電子メール通知を選択します。
- ・レポートのプロパティ -- 同期またはレプリケーションレポートを選択し、ディストリビューションまたはスクリプトの実行を指定します。
- ◆ (レプリカ) スケジュールタスク -- アシュアード リカバリを使用したレプリカ整合性テストを含むタスクを設定または一時停止します。詳細については、「Arcserve RHA 管理者ガイド」を参照してください。
- ◆ (レプリカ) リカバリのプロパティ -- 遅 延 またはデータのリワインドのプロパティ
   を設 定します。

[HA プロパティ]タブの設定

これらの設定でスイッチオーバーおよびスイッチバックの実行方法を制御します。

- スイッチオーバーのプロパティ -- 自動または手動スイッチオーバーを選択し、スイッチオーバーホスト名、リバースレプリケーション設定を提供します。
- ホストのプロパティ -- マスタとレプリカの完全修飾名を指定します。
- ネットワークトラフィックリダイレクションのプロパティ -- [P 移動]、 [DNS リダイレクト]、 [コーダ名の切り替え]または [ユーザ定義スクリプト]を選択します。
- Is Alive のプロパティ-- ハートビート 周期 およびチェック方 式を設定します。
- DB 管理のプロパティ -- Arcserve RHA にデータベース サーバ上の共有または サービスの管理を指示します。
- 成功時のアクションのプロパティ -- 使用するカスタムスクリプトおよび引数を定義します。

### サービスの管理

シナリオの作成または変更中に、管理するサービスを指定できます。シナリオ作成 中、サービスの管理用画面がシナリオ作成ウィザードに表示されます。既存のシ ナリオについては、Arcserve RHA マネージャの [ルート ディレクトリ]タブからサービスを 管理することもできます。

指定されたマスタサーバ上で発見されたサービスは、シナリオ作成ウィザードの サービスディスカバリ結果]画面に自動的に表示されます。

以下は、カスタムアプリケーションシナリオ用の手順です。

### サービスを管理する方法

| シシナリオ作成ウィザード   |                                     |           |            |                | _0                             |
|----------------|-------------------------------------|-----------|------------|----------------|--------------------------------|
|                |                                     | サービ       | スディスカバリ結果  | Ł              |                                |
|                | ホスト 155.35.75.131 上のサービスが以下にリス      | 、トされています。 | 管理対象サービスを注 | 選択してください。      |                                |
| ৵ ようこそ         |                                     |           |            |                |                                |
| ✔ 製品タイプ        |                                     |           |            |                |                                |
| 🖌 シナリオのセットアップ  | (すべて)                               |           |            | 現在(            | のカスタム サービス番号: 0                |
| 👽 ቱスト          | (すべて)<br>(管理対象サービス)                 | ステータス     |            | ログオン ユーザ       | 説明                             |
| 🖌 エンジン検証       | Microsoft IIS Server Serv.          |           | 手動         | NT AUTHORIT    | インターネット接続共有に使用す                |
| 🛷 マスタ ディレクトリ   | Application Experience              |           | 手動         | localSystem    | 起動するアプリケーションに対して               |
| ► 775 #= 87    | Application Host Helper Service     | 開始        | 自動         | LocalSystem    | IISに構成履歴やアプリケーション              |
|                | Application Identity                |           | 手動         | NT Authority¥L | アプリケーションの ID を判定およ             |
| シナリオのプロパティ     | Application Management              |           | 手動         | LocalSystem    | グループポリシーで展開されるソ                |
| ホスト ブロパティ      | Application Information             |           | 手動         | LocalSystem    | 追加の管理者特権による対話型                 |
| スイッチオーバー プロパティ | 🔲 🤹 Windows Audio Endpoint Builder  |           | 手動         | LocalSystem    | Windows Audio サービスのオーデ         |
| シナリオの検証        | 🔲 🍇 Windows Audio                   |           | 手動         | NT AUTHORIT    | Window ベースのプログラムのオー            |
|                | Engine 🙀 Base Filtering Engine      | 開始        | 自動         | NT AUTHORIT    | ベース フィルター エンジン (BFE) (         |
| ソナリオの夫任        | 🔲 🤹 Background Intelligent Transfer | 開始        | 自動         | LocalSystem    | アイドル状態のネットワーク帯域                |
|                | Computer Browser                    | 開始        | 自動         | LocalSystem    | ネットワーク上のコンピューターの#              |
|                | CA Message Queuing Server           | 開始        | 自動         | LocalSystem    | Provides Messaging Services to |
|                | 🔲 🤹 CA ARCserve RHA エンジン            | 開始        | 自動         | LocalSystem    | ファイルおよびデータベースのデー               |
|                | 🔲 🤹 CA ARCserve RHA コントロール          | 開始        | 自動         | LocalSystem    | CA ARCserve RHA コントロール         |
|                | CAVSSSoftProv                       |           | 手動         | LocalSystem    | VSS CA XO Provider             |
|                | COM+ System Application             | 開始        | 手動         | LocalSystem    | コンポーネント オブジェクト モデル             |
|                | Certificate Propagation             | 開始        | 手動         | LocalSystem    | ユーザー証明書とルート証明書:                |
|                | 1                                   |           | 1.0        |                |                                |
|                | すべて選択すべて選択解除                        | ]         |            |                |                                |
|                |                                     | 戻る        |            | ( <u>N)</u>    | 終了(E) キャンセル(C)                 |

- すべて マスタ サーバ上 で検出されたすべてのサービスをリスト 表示します。
- 管理対象サービス チェックされたサービスのみをリスト表示します。
- Oracle データベース 現在のホストに Oracle がインストールされ ている場合、Oracle に関連するサービスがリスト表示されます。

- Microsoft SQL Server 現在のホストに SQL Server がインストー ルされている場合、SQL Server に関連するサービスがリスト表示 されます。
- Microsoft IIS Server 現在のホストに IIS Server がインストールされている場合、IIS Server に関連するサービスがリスト表示されます。
- Microsoft SharePoint Server 現在のホストに SharePoint
   Server がインストールされている場合、SharePoint Server に関連するサービスがリスト表示されます。
- VMware vCenter Server 現在のホストに vCenter Server がイン ストールされている場合、vCenter Server に関連するサービスが リスト表示されます。
- Microsoft Exchange Server 現在のホストに Microsoft
   Exchange Server がインストールされている場合、Microsoft
   Exchange Server に関連するサービスがリスト表示されます。
- Microsoft Dynamics CRM Server 現在のホストに Microsoft
   Dynamics CRM Server がインストールされている場合、Microsoft
   Dynamics CRM Server に関連するサービスがリスト表示されます。
- 1. モニタするサービスを選択します。モニタする各サービスの左のチェックボックスをオンにします。

**重要:**1つのシナリオ内でマスタサーバ上のすべてのサービスをモニタする場合 にサービスの管理を使用しないでください。このシナリオタイプはサーバ全体を 保護するようには設計されていません。

2. 次へ]をクリックして [サービス設定] 画面に移動します。

#### サービス設定

管理対象サービスが以下にリストされています。各サービスのプロパティを設定してください。

| (管理対象サービス)                  |       | 現在のカスタム | サービス番号:      |  |
|-----------------------------|-------|---------|--------------|--|
| 表示名                         | 開始順序  | クリティ    | ரிய          |  |
| Application Management      | (未設定) |         |              |  |
| Computer Browser            | 1     |         | $\checkmark$ |  |
| CA ARCserve RHA コントロール サービス | (未設定) | -       |              |  |
|                             | (未設定) |         |              |  |
|                             | 1     |         |              |  |
|                             | 2     |         |              |  |
|                             |       |         |              |  |
|                             |       |         |              |  |
|                             |       |         |              |  |
|                             |       |         |              |  |
|                             |       |         |              |  |
|                             |       |         |              |  |
|                             |       |         |              |  |
|                             |       |         |              |  |
|                             |       |         |              |  |
|                             |       |         |              |  |
|                             |       |         |              |  |
|                             |       |         |              |  |
|                             |       |         |              |  |
|                             |       |         |              |  |
|                             |       |         |              |  |

- 3. 選択した各サービスの開始順序]列に、開始順序を数値で指定します。 順序が問題にならないサービスについては、デフォルト値(未設定)を使用し ます。値の設定を進めるに従って、ドロップダウンリストの利用可能なオプ ションが更新されます。最初のサービスには、「未設定」と「1」の2つのオプ ションしかありません。2番目のサービスでは、「未設定」、「1」、「2」の3つの オプションが表示され、以降同様に更新されます。2つのサービスに対して 同じ開始順序を割り当てた場合、Arcserve RHA により自動的に順序が並 べ替えられます。
- レプリケーションシナリオでは、 クリティカル]列は無効になっています。 HA シ ナリオでは、サービスが失敗した場合にスイッチオーバーをトリガするように指 定するには クリティカル]列を使用します。 デフォルトでは、すべてのサービス が「クリティカル」として表示されています。 失敗してもスタンバイ サーバへのス イッチオーバーが必要でないサービスについては、 チェック ボックスをオフにして ください。

### ウィザード以外からのシナリオの実行

シナリオを作成したら、それを実行してレプリケーションプロセスを開始する必要があります。通常、マスタ上のデータの変更をレプリカにレプリケートする前に、マスタ とレプリカを同期する必要があります。このため、レプリケーションを開始する最初 の手順は、マスタサーバとレプリカサーバの同期です。サーバの同期の完了後、 自動的にオンラインレプリケーションが開始され、マスタで発生するすべての変更 が継続的にレプリカに反映されます。

マウント ポイントのレプリケーションは、エンジンが開始される前 にマウント ポイント がマスタに追加されていた場合のみ問題なく実行できます。エンジンがすでに実 行されているときにマスタ ルート ディレクトリにマウント ポイントを追加した場合、エ ラーは表示されませんがレプリケーションは開始しません。この場合、レプリケーショ ンを開始する前にマスタでエンジンを再起動する必要があります。

**注**: レプリケーション プロセスを成功させるには、Arcserve RHA エンジンを実行して いるユーザに、マスタに対する読み取り権限、およびすべてのレプリカホスト上で 各レプリケーションのルート ディレクトリとそこに含まれているファイルに対する関連す る読み取りおよび書き込み権限があることを確認してください。

#### ウィザード以外からシナリオを実行するには

- 1. シナリオ]ペインから、実行するシナリオを選択します。
- 2. 標準のツールバーで 実行]をクリックします。

同期化およびレプリケーションを開始する前に、Arcserve RHA によってシナリオ の環境設定が検証されます。検証が正常に完了すると、Arcserve RHA マ ネージャに「シナリオ "シナリオ名 " を実行してもよろしいですか?」というメッセージ が表示されます。問題が検出されると、上部のペインに検証による警告およ びエラー メッセージが表示されます。

**注**: シナリオの検証]では、マスタ サーバおよびレプリカ サーバ間 のさまざまな パラメータがチェックされ、スイッチオーバーが正常に終了 することが確認されま す。エラーまたは警告が報告された場合、続行するにはそれらを解決する必 要があります。

3. 続ける前にエラーを修正します。エラーは [イベント] ペインに報告されていま す。

エラーが表示されると、 実行 ]ダイアログボックスが表示され、このダイアログボックスには同期オプションが含まれます。

**注**: データベースをレプリケートするシナリオで **同期のスキップ**]を使用しない でください。

- [6] ーサイズ/タイムスタンプのファイルを無視]を選択し、パス、名前、サイズ、および更新日時が同じファイルの比較をスキップします。これは、一般に同期時間の短縮と同じです。
- 5. 同期のスキップ]は、マスタとレプリカの両方のファイルが同一であることを確認した場合にのみ選択します。

**デフォルト**:ファイルレベル同期]および 同 ー サイズ/タイムスタンプのファイルを 無視]が選択されています。

6. **[DK**]ボタンをクリックします。

データベースのサイズおよびマスタとレプリカ間のネットワーク帯域幅によっては、 同期処理に時間がかかることがあります。同期が完了すると、「イベント」ウィ ンドウに次のメッセージが表示されます:「同期処理中の変更はすべてレプリ ケートされました。」

この時点で、シナリオは使用可能になり、アクティブになります。デフォルトでは、同期が完了すると、同期レポートが生成されます。レポートの表示については、「レポートの表示」を参照してください。レプリケーションレポートを定期的に生成して、各関連サーバのレプリケーションプロセスをモニタすることもできます。詳細については、「Arcserve RHA管理者ガイド」を参照してください。

# シナリオの停止

### シナリオを停止する方法

- 1. [シナリオ]ペインから、停止するシナリオを選択します。
- 2. シナリオを停止するには、標準のツールバーにある 停止]ボタンをクリックしま す。

シナリオの停止を許可するように求める確認メッセージが表示されます。

3. 確認メッセージで [はい]をクリックします。 シナリオが停止します。

シナリオを停止すると、シナリオの左側にあった緑色の実行中マークは表示されなくなります。また、シナリオのステータスは「ユーザにより停止」に変わり、「フレームワーク」ペインの 統計情報」タブも表示されなくなります。

# レポートの表示

Arcserve RHA では、レプリケーション プロセスおよび同 期 プロセス時 にレポートを生成できます。これらのレポートは、任意の場所に保存し、レポート センターから開いて表示することができます。また、指定したアドレスへのメール送信、スクリプトの実行のトリガもできます。

生成されたレポートのデフォルトのストレージディレクトリは、 Program Files フォルダ]\CA\ArcserveRHA\\Manager\reportsです。

### レポートを表示する方法

**注**: Exchange のレポートは説明のために示したものですが、手順と画面はシナリオのタイプにかかわらず同様です。

1. レポートを表示するには、「ジール]メニューから「レポート」をクリックし、「シナリ オレポートの表示]を選択します。

| ナリオ別の使用す   | 可能レポート            |                                            |     |          |            |            |     |           |
|------------|-------------------|--------------------------------------------|-----|----------|------------|------------|-----|-----------|
| シナリオ       |                   |                                            |     |          |            |            |     |           |
| シナリオ名      |                   | 同期                                         | 相違点 | レプリケーション | アセスメント モード | アシュアードリカバリ | レポー | の合計       |
| FileServer |                   | 1                                          | 0   | 0        | 0          | D          |     | 1         |
|            |                   |                                            |     |          |            |            |     |           |
|            |                   |                                            |     |          |            |            |     |           |
|            |                   |                                            |     |          |            |            |     |           |
|            |                   |                                            |     |          |            |            |     |           |
|            |                   |                                            |     |          |            |            |     |           |
|            |                   |                                            |     |          |            |            |     |           |
| _          |                   | alika kana kana kana kana kana kana kana k |     |          |            |            |     |           |
| 出しをここにドラック | すると、その列でグループ化できます |                                            |     |          |            |            |     |           |
| ŀ          | 変更                | 日付                                         |     | 時間       | 517        | 1<br>UAL   | 詳細  | サイズ (バイト) |
|            |                   |                                            |     |          |            |            |     |           |

レポートセンターが新しいウィンドウで開きます。

レポートセンターは以下の2つのテーブルで構成されています。

◆ 上の シナリオ別の使用可能レポート ] テーブルには、レポートがあるすべてのシナリオのリスト、および各シナリオで参照可能なレポートのタイプと数が表示されます。

- ◆ 下の [レポート] テーブルには、上のテーブルで選択したシナリオで参照可能なすべてのレポートのリストが表示されます。
- 2. 特定のレポートを表示するには、 ジナリオ別の使用可能レポート ]テーブル から、そのレポートが表すシナリオを選択します。次にその下の [レポート]テー ブルで、表示するレポートをクリックします。

**注**: 同期レポートとレプリケーションレポートの場合は、設定により、サマリレポートに加えて詳細レポートも生成できます。どちらのレポートも同じ処理を表しますが、詳細レポートには処理に関係するファイルのリストも表示されます。

|         |         |                     | 同期レポー                       | ŀ |  |  |
|---------|---------|---------------------|-----------------------------|---|--|--|
| 同期モード   |         |                     |                             |   |  |  |
| シナリオ    |         | FileServer          |                             |   |  |  |
| マスタ ホス  | F -     | 155.35.75.99(1)     |                             |   |  |  |
| レブリカ 木江 | 21      | 155.35.75.99(2)     |                             |   |  |  |
| シナリオ関連  | 時間      | 03/25/2011 19:07:59 |                             |   |  |  |
| レポート開始  | 時間      | 03/25/2011 19:08:01 |                             |   |  |  |
| レポート終う  | 7時間     | 03/25/2011 19:08:04 |                             |   |  |  |
|         |         |                     |                             |   |  |  |
| イベント    | バイト     | タイム スタンブ            | ファイル名                       |   |  |  |
| 作成      | 2.33 KB | 03/25/2011 19:35:34 | C:/新しいフォルダ/install_utl2.log |   |  |  |

選択したレポートが新しいウィンドウに表示されます。

# 第3章:リダイレクション方式

このセクションには、以下のトピックが含まれます。

| リダイレクションの仕組み          | .36 |
|-----------------------|-----|
| <br>DNS リダイレクション      |     |
|                       |     |
| コンピュータ名の切り替えリダイレクション  |     |
| <u>スクリプト リダイレクション</u> | 52  |

# リダイレクションの仕組み

Arcserve RHA がサポートする各 サーバタイプは、1 つ以上のリダイレクション方式を 使用するように設定できます。環境およびビジネスニーズに基づいて、リダイレク ション方式を有効にする必要があります。以下のセクションでは、Microsoft IIS Server でサポートされているリダイレクション方式を説明しています。

注: Microsoft Exchange Server 2010 の場合、デフォルトでは、このリダイレクション 方式で利用できるのは、IP 移動のみです。さらに、すべてのリダイレクション方式が オフに設定されていても、Exchange Server 2010 HA シナリオは問題なく動作しま す。
### DNS リダイレクション

DNS リダイレクションにより、マスタ サーバーの DNS 「A」レコード がレプリカ サーバの IP アドレスに解決されるように変更されます。マスタに障害 が発生 すると、レプリカ サーバが該 当する DNS レコードを変更し、マスタ サーバへの参照 がマスタの IP アド レスではなくレプリカの IP アドレスに解決 するようにします。このリダイレクション方式 は、ネット ワークの再構成を必要とせず、LAN ネットワーク構成と WAN ネットワーク 構成で動作します。

DNS リダイレクトは A (ホスト) タイプ レコードのみに有効で、CNAME (エイリアス) レ コードを直接、更新することはできません。しかし、CNAME レコードが変更された A レコードをポイントしている場合は、間接的にリダイレクトされます。

デフォルト ではマスタ サーバ名 が付 いたレコード が使 用 されるように設 定 されていま すが、 *DNS 設 定 ]の [スイッチオーバー プロパティ] タブにあるマスタ名* を使 用して、 任 意 の DNS A (ホスト) レコード にリダイレクト するように Arcserve RHA を設 定 する ことができます。

### IP 移動リダイレクション

IP 移動リダイレクションは、マスタサーバの IP アドレスのレプリカサーバへの移動に 関わります。

このリダイレクション方式は仮想マシンのシナリオでよく使われ、マスタサーバとレプリ カサーバが同じネットワークセグメントにあるLAN環境でのみ使用できます。この 構成で、マスタサーバでスイッチオーバーが発生すると、レプリカサーバがマスタ サーバに割り当てられた1つ以上のIP アドレスを引き継ぎます。

**重要:**この方式は、両方のサーバが同じ IP サブネットにある場合のみ使用できます。

IP 移動をリダイレクション方式として使用する場合は、最初にマスタホストに IP アドレスを追加する必要があります。詳細については、「マスタサーバでの IP アドレスの追加」を参照してください。

このセクションには、以下のトピックが含まれます。

- マスタサーバでの IP 追加
- <u>クラスタ IP 移動</u>

### マスタ サーバでの IP 追加

HA シナリオで IP 移動リダイレクションを使用するには、マスタ ホストに IP アドレスを 追加する必要があります(以下の手順では「*Arcserve-IP*」と記述します)。この新 しい IP アドレスは、Arcserve RHA 内部の通信およびレプリケーションに使用されま す。これは、スイッチオーバー(レプリカサーバにスイッチ)が発生すると、現在の実 運用 IP アドレスがマスタで使用できなくなるために必要になります。

**重要**: IP 移動リダイレクション方式を使用している場合のみ、以下の手順を実行してください。

マスタ サーバへの IP アドレスの追加方法

- 1. [レントロールパネル]を開いて、「ネットワーク接続]を選択します。
- 2. [ローカルエリア接続]を右クリックして、「プロパティ]を選択します。
- 3. 【インターネット プロトコル( TCP/IP) ]をクリックして、 [プロパティ] ボタンをクリックします。
- 4. 詳細設定]をクリックします。
- 5. 追加]をクリックして、追加の IP アドレス(Arcserve-IP) を入力します。 \

以下のスクリーンショットでは、Arcserve-IP IP アドレスは192.168.220.23、現在 使用されているサーバ IP アドレスは192.168.220.111 です。

| <u>↓</u> ローカル I | リア接続の状態  ア接続の状態  ア接続の  「」  、  、  、  、  、  、  、  、  、  、  、  、  、 |
|-----------------|------------------------------------------------------------------|
| 全般              | ローカル エリア接続のプロパティ ? X                                             |
| 接近す             | ·般   認証   詳細設定                                                   |
| 能               | TCP/IP 詳細設定 <u>?</u> ×                                           |
| 退               | IP 設定   DNS   WINS   オプション                                       |
|                 |                                                                  |
|                 |                                                                  |
| 一動作             |                                                                  |
|                 |                                                                  |
| в               | · Ţ ТСР/IР РКИХ ? X                                              |
|                 | <u>ゲートウェイ</u><br>192 168 220 23                                  |
|                 | 192.108.220.<br>サブネットマスク( <u>S</u> ): 255 255 0                  |
| <u></u>         |                                                                  |
|                 |                                                                  |
|                 | □ 自動メドリック(型)                                                     |
| _               | インターフェイス メドリック(位):                                               |
|                 |                                                                  |
|                 | ОК <b>\$</b> ₩`/t7/ь                                             |
|                 |                                                                  |

6. 追加]をクリックします。

- 7. [DK]をクリックします。
- 8. [DK]をクリックして、LAN 設定を終了します。

マスタに IP を追加した後、HA シナリオに Arcserve-IP を追加する必要があります。 HA シナリオに Arcserve-IP アドレスを追加するには、以下の2つの方法があります。 す。

- 新規シナリオの場合、ウィザードから直接追加
- 既存のシナリオの場合、マスタホスト名を変更して追加

これら2つの方法の手順は以下のとおりです。

このセクションには、以下のトピックが含まれます。

- 既存のシナリオへの Arcserve-IP の追加
- 新規シナリオへの Arcserve-IP の追加

### 既存のシナリオへの Arcserve-IP の追加

この手順は、IP 移動リダイレクション方式を使用する場合にのみ実行します。

#### Arcserve-IPを既存のシナリオに追加する方法

1. シナリオ]ペインで、必要なマスタホストを選択します。

| シナリオ ビュー            |          |      |          | <b>↓</b> ₽ × |
|---------------------|----------|------|----------|--------------|
| <b>₽</b> ∰シナリオ      |          |      |          |              |
| シナリオ                | 状態       | 製品   | サーバ      | £∽K          |
| 🖻 🚅 Exchange Server | ユーザにより停止 | DR   | Exchange | オンライン        |
| #Zŀ                 | 変更済み     | 同期済み | วราน     | スプール形式       |
| ⊡ 50.48.154         |          |      |          |              |
| ■10.50.48.166       |          |      |          |              |

- 2. マスタを右 クリックして、ポップアップ メニューから 名 前 の変 更 ]を選 択しま す。次 に、Arcserve-IP アドレスを入 力します。
- フレームワーク]ペインで、「スイッチオーバー]タブを選択し、スイッチオーバー ホストとしてレプリカサーバを選択します。
- [P 移動]オプションを 甘ン]に設定します。 [P 移動] [P/マスク]に示される IP アドレスが実運用サーバの IP アドレス(これがスイッチオーバーする IP アドレスです)と一致していることを確認します。複数の IP アドレスを移動する場合は、「ここをクリックすると新しい IP/マスクを追加します]を選択して複数の本番 IP アドレスを追加できます。

| 🌉 ハイ アベイラビリティ プロパティ                                                           | <b>→ 부</b> ×                  |
|-------------------------------------------------------------------------------|-------------------------------|
| プロパティ                                                                         | 値                             |
| <b>ヨ―</b> スイッチオーバー                                                            |                               |
| ≡⊎л∠ь                                                                         |                               |
| 日週ネットワーク トラフィック リダイレクション                                                      |                               |
| ■ IP 移動                                                                       | 77                            |
| 🗆 📃 DNS リダイレクト                                                                | オン                            |
| 回 <mark>劉</mark> DNS サーバ IP                                                   | 47                            |
| DNS IP                                                                        | 127.0.0.1                     |
| 🔳 DNS IP                                                                      | 192.168.1.3                   |
| 🔳 DNS IP                                                                      | ここをクリックすると新しい IP を追加しま        |
| III DNS TTL (秒)                                                               | 60                            |
| I Active Directory 統合                                                         | オン                            |
| 回動 DNS サーバ内マスタ IP                                                             |                               |
| IPアドレス                                                                        | 192.168.1.3                   |
| IP アドレス                                                                       | ここをクリックすると新しい IP を追加しま        |
| 回動 DNS サーバ内レブリカ IP                                                            |                               |
| IPアドレス                                                                        | 192.168.1.4                   |
| IPアドレス                                                                        | ここをクリックすると新しい IP を追加しま        |
| コンピュータ名の切り替え                                                                  | オフ                            |
| 回しューザ定義スクリプト                                                                  |                               |
|                                                                               | •                             |
| スイッチオーバー後、マスタ ホストの IP がレブリカ ホストに切り替わります<br>カ コンピュータが同じ IP サブネットにある場合のみ適用できます。 | f。 このリダイレクションは、マスタ コンピュータとレプリ |
| 🗀 ルート ディレクトリ 闦 プロパティ 🧱 ハイ アベイラビリティ プロパティ                                      | r l                           |

### 新規シナリオへの Arcserve-IP の追加

**注**: この手順は、IP 移動リダイレクション方式を使用する場合にのみ実行します。

シナリオ作 成 ウィザード の初 期 実 行 時 に、サーバ名 の代 わりに、 マスタ ホスト 名 /IP]および [レプリカ ホスト 名 /IP]ボックス内 に Arcserve-IP およびレプリカ IP アドレス を入 力します。

| シナリオ作成ウィザード                                                                       |                                                                                                    |               |
|-----------------------------------------------------------------------------------|----------------------------------------------------------------------------------------------------|---------------|
| ❤ ようこそ<br>❤ 製品タイプ                                                                 | マスタおよびレブリカ ホスト<br>マスタ (ソース) およびレブリカ (ターゲット) の両方のホストのホスト名または IP アドレスを入力してください。<br>・ナリオに関係するレブリカが発動ある場合、まず 1 つのレブリカを追加し、ウィザードの手順終了(後に、「シナリオ)べ<br>自加してください。 | インで他のレプリカを手動で |
| <ul> <li>✓ シナリオのセットアップ</li> <li>▶ ホスト</li> <li>エンジン検証</li> <li>マス切気境設定</li> </ul> | シナリオ名 Exchange - HA<br>マスタ ホスト名/IP 192.168.220.23 ポート 25000                                                                                              |               |
| レプリカ環境設定<br>シナリオのプロパティ<br>ホスト プロパティ<br>スイッチオーバー プロパティ<br>シナリオの検証<br>シナリオの実行       | レガリカ ホスト名/IP 「192.168.220.24 オート 25000<br>「 クラウドへのレブリケート <u>クラウド ホストの選択</u><br>「 アセスメント モード<br>IV ホスト上の CA ARCserve RHA エンジンを検証                          |               |
|                                                                                   |                                                                                                    |               |
|                                                                                   |                                                                                                    |               |

### クラスタ IP 移動

このセクションでは、クラスタ関連作業でどのようにIP移動リダイレクション方式を設定するかについて説明します。

注:マスタおよびレプリカの両方がクラスタの場合は、IP移動リダイレクションプロセスに関係する環境設定の特殊な問題がありますが、このマニュアルには記載されていません。クラスタ間シナリオの場合は、DNSリダイレクトを使用するか、テクニカルサポートに連絡して詳細な指示を受けてください。

このセクションには、以下のトピックが含まれます。

- マスタ クラスタの使用
- マネージャの使用

### マスタクラスタの使用

クラスタ化されたマスタ(共有ストレージを持つMSCS)で IP 移動リダイレクションを 使用するには、マスタ Exchange リソース グループに IP リソースを追加する必要が あります。

#### マスタ クラスタでクラスタ IP 移動を使用する方法

- 1. クラスタアドミニストレータを開きます。
- 2. マスタ クラスタ MS SQL リソース グループで、新しい IP リソースを作成して、 「Arcserve-IP」と名付けます。
- 3. このリソースをオンラインにして、ping コマンドを発行してレプリカから認識できることを確認します。

この新しい IP アドレスは、Arcserve RHA 内部の通信およびレプリケーションに 使用されます。これは、スイッチオーバー(レプリカサーバにスイッチ)後、現在 の実運用 IP アドレスがマスタ クラスタで使用できなくなるために必要になりま す。

### マネージャの使用

このセクションでは、マネージャを使った、クラスタ IP 移動リダイレクションについて説明します。

- 新規シナリオの場合
- 既存のシナリオの場合

# 新規シナリオの場合

ウィザードの最初の実行時に、クラスタ仮想サーバ名の代わりに、RHA-IP アドレス とレプリカ IP アドレスを入力します。次の図では、入力した RHA-IP が マスタホス ト名 /IP]フィールドに、入力したレプリカサーバ IP アドレスが レプリカホスト名 /IP] フィールドに表示されています。

| 🛞 シナリオ作成ウィザード                                                                                                    |                                                                                                    |
|----------------------------------------------------------------------------------------------------|----------------------------------------------------------------------------------------------------|
| ✓ ようこそ                                                                                                    | マスタおよびレプリカ 木スト<br>マスタ (ソース) およびレプリカ (ターゲット) の両方のホストのホスト名または IP アドレスを入力して(ださい。<br>シナリオに関係するレプリカが寝飲ある場合、まず 1 つのレプリカを追加し、ウィザードの手順終了(後に、[シナリオ]ペインで他のレプリカを手動う<br>追加してください。                                                                                                    |
| <ul> <li>◆ 裂面347</li> <li>◆ ジナリオのセットアップ</li> <li>▶ ホスト</li> <li>エンジン検証</li> <li>マス分環境設定</li> <li>レブリカ環境設定</li> <li>シナリオのプロパティ</li> <li>ホスト プロパティ</li> <li>スイッチオーバー プロパティ</li> <li>シナリオの検証</li> <li>シナリオの実行</li> </ul> | シナリオ名       Exchange - HA         マスタ ホスト名/IP       192.168.220.23       ・ ホート       25000         レガリカ ホスト名/IP       192.168.220.24       ・ ホート       25000         「 クラウドへのレブリケート       クラウド ホストの選択」       ・       ・         「 アセスメント モード       ・       ホスト 上の CA ARCserve RHA エンジンを検証       ・ |
|                                                                                                    | 戻る(B)   次へ(N)   終了(F)   キャンセル(C)                                                                                                    |

### 既存のシナリオの場合

#### 既存のシナリオでクラスタIP移動を使用する手順

1. シナリオ]ペインで、必要なマスタホストを選択します。

| シナリオ ビュー              |          |      |          | <b>↓</b> ₽ × |
|-----------------------|----------|------|----------|--------------|
| ₽ ∰シナリオ               |          |      |          |              |
| シナリオ                  | 状態       | 製品   | サーバ      | £∽K          |
| 🖻 🚅 Exchange Server   | ユーザにより停止 | DR   | Exchange | オンライン        |
| #አሥ                   | 変更済み     | 同期済み | 77-1N    | スプール形式       |
| ⊟ ≣10.50.48.154       |          |      |          |              |
| <b>=</b> 10.50.48.166 |          |      |          |              |

- 2. マスタを右 クリックして、ポップアップ メニューから 名 前の変 更 ]を選択しま す。次に、RHA-IP アドレスを入力します。
- フレームワーク]ペインで、 スイッチオーバー]タブを選択し、スイッチオーバー ホストとしてレプリカサーバを選択します。
- 4. [P 移動]オプションを けン]に設定します。 [P 移動] [P/マスク]に示される IP アドレスが本番サーバの IP アドレスとー致していることを確認します。

| 🚰 กั ศ วันที่ วันที่ว่า เป็นที่ว่า เป็นที่ว่า เป็นที่ เป็นที่ว่า เป็นที่ว่า เป็ | <b>→</b> 쿠              | ×   |
|----------------------------------------------------------------------------------------------------|-------------------------|-----|
| プロパティ                                                                                                    | 値                       |     |
| ±圓スイッチオーバー<br>±圓木スト<br>=圓ネットワーク トラフィック リダイレクション                                                                                                    |                         |     |
| 📕 IP 移動                                                                                                    | <del>オフ</del>           |     |
| 回 🧾 DNS リダイレクト                                                                                                    | オン                      |     |
| 回動 DNS サーバ IP                                                                                                    | 17                      | L.  |
| DNS IP                                                                                                    | 127.0.0.1               |     |
| 🔳 DNS IP                                                                                                    | 192.168.1.3             |     |
| DNS IP                                                                                                    | ここをクリックすると新しい IP を追加しま  |     |
| III DNS TTL (秒)                                                                                                    | 60                      |     |
| III Active Directory 統合                                                                                                    | オン                      |     |
| 日型 DNS サーバ内マスタ IP                                                                                                    |                         |     |
| IPアドレス                                                                                                    | 192.168.1.3             |     |
| IPアドレス                                                                                                    | ここをクリックすると新しい IP を追加しま  |     |
| 日型 DNS サーバ内レブリカ IP                                                                                                    |                         |     |
| IPアドレス                                                                                                    | 192.168.1.4             |     |
| IPアドレス                                                                                                    | ここをクリックすると新しい IP を追加しま  |     |
| ■コンピュータ名の切り替え                                                                                                    | オフ                      |     |
| ■■ユーザ定義スクリプト                                                                                                    | +                       | -   |
| スイッチオーバー後、マスタ ホストの IP がレプリカ ホストに切り替わります。 この<br>カ コンピュータが同じ IP サブネットにある 場合のみ適用できます。                                                                                                    | ツダイレクションは、マスタ コンピュータとレブ | 'nj |
| ルート ティレクトリ (割 プロバティ ) パイ アベイラビリティ プロパティ )                                                                                                    |                         |     |

これはマスタがスイッチオーバーする IP アドレスです。 複数の IP アドレスを移動 する場合は、 [こをクリックすると新しい IP/マスクを追加します]を選択して複数の本番 IP アドレスを追加できます。

### コンピュータ名の切り替えリダイレクション

クライアントがマスタ サーバ名を使用して接続されているファイル共有をリダイレクト する場合は、「ロンピュータ名の切り替え」を有効にします。たとえば、マスタ サーバ の名前が fs01 で、クライアントが \\fs01\sharename または

\\fs01.domain.com\sharename に接続されている場合は、コンピュータ名の切り替 え方式を使用すると、クライアントはフェールオーバサーバにリダイレクトされます。 Active Directory 環境でコンピュータ名の切り替えリダイレクションを使用するには、 マスタとレプリカの両方が同じドメインに属している必要があります。

また、もう一方の方式も有効にしておくことをお勧めします。DNS リダイレクションと コンピュータ名の切り替えリダイレクションの両方を使用するのが一般的です。 Arcserve RHA では、一時的な名前をマスタサーバに割り当て、そのコンピュータ名 をレプリカサーバに引き継いで使用することで、コンピュータ名の切り替えを実行し ます。

Arcserve RHA ではレコードを直接更新するため、通常は再起動の必要がありません。しかし、スイッチオーバー後に問題が発生した場合は、再起動のオプションをオンにして、再度テストしてみてください。

**注**: Windows Server 2008 システムの場合、コンピュータ名の切り替え方式を使用する際、スイッチオーバーの発生後にコンピュータを再起動する必要があります。これを行うには、プロパティ 「スイッチオーバー後に再起動]を有効にします。ただし、Windows 2008 Cluster システムの場合は、このプロパティが有効でも、再起動されません。手動で再起動し、SQL Sever サービスが実行されていることを確認する必要があります。

このセクションには、以下のトピックが含まれます。

コンピュータ名の切り替えを使用した自動リダイレクション

# コンピュータ名の切り替えを使用した自動リダイレクション

可能な場合、Arcserve RHA はスイッチオーバ中 にマスタ ホスト名を「マスタホスト 名-RHA」に変更して、元の名前をレプリカサーバに割り当てます。この手順によ り、マスタの名前がレプリカサーバに割り当てられるので名前の競合を防げます。 この場合、自動リバースレプリケーションがオンに設定されていると、Arcserve RHA によりバックワード シナリオが自動的に開始されます。自動リバースレプリケーショ ンがオフに設定されている場合、 実行]ボタンを選択、または シール]メニューか ら 実行]を選択して、手動でシナリオを再実行します。バックワード シナリオを実 行し、同期が完了すると、「スイッチオーバーの実行]をクリックしてスイッチバックで きます。

# スクリプト リダイレクション

Arcserve RHA では、ユーザリダイレクション、またはビルトイン方式でカバーされてい ない追加手順を実行するために、カスタムスクリプトまたはバッチファイルを実行で きます。上記の方式が適切でない、またはすべての要件を満たさない場合は、 「*Arcserve RHA 管理者ガイド*」でスクリプトリダイレクション方式の詳細を参照して ください。

# 第4章:スイッチオーバーとスイッチバック

スイッチオーバーとスイッチバックは、マスタサーバとレプリカサーバ間でアクティブな役 割とパッシブな役割を交換し、マスタが現在アクティブな場合、スイッチオーバー後 にパッシブに変わって、アクティブな役割をレプリカに渡すことができるようにするプロ セスのことです。レプリカがアクティブな場合、スイッチオーバー後にパッシブに変わっ て、アクティブな役割をマスタに渡します。スイッチオーバーは、ボタンをクリックすると 起動し、マスタが使用できないことが検出された場合にはArcserve RHA によって 自動的に起動されます( 「スイッチオーバーとリバースレプリケーションの開始]ダイ アログボックスで 自動スイッチオーバーの実行]オプションをオンにしている場合)。 このオプションをオフにすると、マスタサーバがダウンしているので、Arcserve RHA マ ネージャから手動でスイッチオーバーを開始できることがシステムによって通知され ます。

このセクションには、以下のトピックが含まれます。

| スイッチオーバーとスイッチバックの動作のしくみ | 54 |
|-------------------------|----|
| <u>スイッチオーバーの開始</u>      | 56 |
| スイッチバックの開始              | 57 |
| <u>スイッチオーバーに関する注意事項</u> | 59 |

### スイッチオーバーとスイッチバックの動作のしくみ

HA シナリオの実行開始後、同期プロセスが完了すると、レプリカはマスタが動作 しているかどうか定期的にチェックします。 デフォルトの間隔は30秒です。以下の タイプのモニタリングチェックを選択できます。

- Ping -- マスタに送信され、マスタが動作中で応答していることを検証するリクエストです。
- データベース チェック -- 適切なサービスが実行中で、すべてのデータベースがマウント済みであることを検証するリクエストです。
- ユーザ定義 チェック -- 特定のアプリケーションをモニタするようにカスタマイズできる、カスタム リクエストです。

これらのいずれかでエラーが発生すると、チェック全体が失敗と見なされます。 設定されているタイムアウト期間中(デフォルトは5分)、すべてのチェックが失敗する場合、マスタサーバは停止しているものと見なされます。 その後、 HA シナリオの設定によって、Arcserve RHA はアラートを送信するか、自動的にスイッチオーバーを開始します。

スイッチオーバーの開始方法は、HAシナリオの作成時に定義します。

- 「スイッチオーバーとリバースレプリケーションの開始」ページで、「スイッチオーバーを手動で開始する」オプションを選択している場合は、手動スイッチオーバーを実行します。詳細については、「スイッチオーバーの開始」を参照してください。
- 「スイッチオーバーを自動的に開始する]オプションを選択している場合でも、マスタの稼働中に手動スイッチオーバーを実行できます。システムをテストする場合や、マスタで何らかのメンテナンスを実行している間、レプリカサーバでアプリケーションサービスを続行する場合などに、スイッチオーバーを開始できます。トリガによる(自動)スイッチオーバーは、管理者が「スイッチオーバーの実行]ボタンをクリックして手動で開始するスイッチオーバーとほぼ同じですが、開始が手動ではなく、マスタサーバ上のリソースの障害によってトリガされる点が異なります。タイムアウトパラメータは変更できます。詳細については、「Arcserve RHA 管理者ガイド」を参照してください。

HA シナリオの作成時に、リバースシナリオを開始する方法を定義します。

「スイッチオーバーとリバースレプリケーションの開始」ページで「リバースレプリケーションを自動的に開始する」オプションを選択している場合、元のマスタサーバがオンラインであれば、逆方向のレプリケーション(レプリカからマスタ)がスイッチオーバーが正常に完了した後に自動的に開始されます。

 『リバースレプリケーションを手動で開始する]オプションをオンにしている場合、

 マスタ障害のないクリーンなスイッチオーバーのテスト後であっても、レプリカから

 マスタにデータを再同期する必要があります。

リバースレプリケーション機能をオフにしている場合、スイッチオーバー発生後にリ バースレプリケーションを開始するには、 実行]ボタンをクリックします。この機能の 利点は、マスタサーバとレプリカサーバがオンライン状態にあり、スイッチオーバーの 間も接続されていた場合、リバース方向での再同期の必要がない点です。 再同 期では、マスタサーバとレプリカサーバのデータの比較が行われ、リアルタイムレプ リケーションの開始前に、どちらの変更データを転送するかが決められます。 この 処理には時間がかかります。 自動リバースレプリケーションがオンになっており、ス イッチオーバーの間も両方のサーバがオンラインだった場合、 再同期が行われずに レプリケーションがリバースされます。 この場合のみ、 再同期が必要ありません。

### スイッチオーバーの開始

自動または手動でスイッチオーバーが開始された後は、すべて自動で処理が行われます。

注:以下の手順では Exchange のシナリオを例として示していますが、

すべてのサーバタイプで手順は同様です。

#### 手動スイッチオーバーを開始する方法

- 1. [マネージャ]を開いて [シナリオ]ペインから該 当 するシナリオを選 択しますシ ナリオが実 行 中 であることを確 認します。
- 2. [スイッチオーバーの実行]をクリックします。

確認メッセージが表示されます。

3. [DK]をクリックします。

マスタ サーバからレプリカ サーバへのスイッチオーバーが開始されます。

スイッチオーバー プロセスについての詳細な情報は、スイッチオーバー中にイベント ペインに表示されます。

スイッチオーバーが完了すると、シナリオは停止されます。

**注**: 自動リバースレプリケーションが 自動開始]に指定されている場合に限り、スイッチオーバー終了後もシナリオが継続実行される可能性があります。

[イベント]ペインに、「スイッチオーバーが完了しました」というメッセージに続き、「シナリオは停止しています」というメッセージが表示されます。

これで、マスタがスタンバイ サーバになり、レプリカがアクティブ サーバになりま す。

### スイッチバックの開始

手動または自動を問わず、スイッチオーバーの開始後、任意の時点でサーバの 役割を元に戻し、元のマスタをアクティブサーバに、レプリカをスタンバイサーバにす ることができます。サーバ間で役割を元に戻す前に、元のレプリカサーバのデータ で元のマスタサーバのデータを上書きするかどうかを決定しておきます。上書きす る場合は、最初に「バックワードシナリオ」と呼ばれるリバースシナリオを実行する 必要があります。

注:以下の手順は、どのサーバタイプでも同じです。

#### 手動スイッチバックを開始する方法

- ネットワークでマスタ サーバとレプリカ サーバが利用可能であり、エンジンが稼働中であることを確認します。
- 2. [マネージャ]を開いて [シナリオ]ペインから該当するシナリオを選択します
- 3. 以下のいずれかを実行します。
  - ◆ シナリオがすでに実行中の場合は、手順4に進みます。
  - ◆ シナリオが実行されていない場合は、手順1~3を実行してから手順4に進みます。
    - a. ツールバー上で 実行]をクリックして、シナリオを開始します。

Arcserve RHA はスイッチオーバーの実行を検出し、その状態と 設定を検証します。検証完了後、検知された既存のエラーや 警告があればそれらが 検証結果]ダイアログボックスに一覧 表示され、さらにバックワード シナリオの実行を承認するように 促すメッセージが表示されます。必要に応じて、詳細設定] ボタンをクリックして、シナリオに関連しているホストの詳細情報 を表示する別のペインを開きます。

b. 実行]ダイアログボックスで同期方法を選択し、[OK]をクリック して再同期を開始します。

**注:**同期方法の詳細については、「Arcserve RHA 管理者ガイド」を 参照してください。

再同期が完了すると、 [イベント]ペインに「同期処理中の変更はす ベてレプリケートされました」というメッセージが表示されます。 この時点 で、 アクティブ サーバからスタンバイ サーバへのレプリケーションが開始さ れます。

**注**: これで、マスタサーバとレプリカサーバ間で役割を元に戻す準備が整いました。

サーバの役割を交代するには、シナリオの実行中にツールバーの 入 イッチオーバーの実行 ]をクリックします。確認メッセージが表示されま す。

- 4. サーバの役割を交代するには、シナリオの実行中にツールバーの スイッチ オーバーの実行]をクリックします。確認メッセージが表示されます。
- 5. 【はい】をクリックしてメッセージをクリアし、スイッチバック プロセスを開始しま す。

スイッチバックが完了すると、サーバの役割が元に戻り、シナリオは自動的に 停止します。

**注**: 『リバースレプリケーションの開始 ]オプションが 自動開始 ]に定義されている場合、スイッチバック終了後もシナリオは継続して実行されます。

これで、シナリオを元(フォワード)の状態で実行できます。

### スイッチオーバーに関する注意事項

データの上書きを防ぐため、「スイッチオーバー」または「リバースレプリケーションの 開始」のプロパティの*いずれか*一方のみを 自動」に設定するようにしてください。 両方のプロパティが 自動」に設定されていると、サーバに障害が発生した際、管 理者の知らないうちに Arcserve RHA によってスイッチオーバーがトリガされ、障害の 原因を調査する前にリバースレプリケーションが開始されてしまう場合がありま す。リバースレプリケーション中、Arcserve RHA は、ユーザの実稼働サーバのデータ を上書きします。

スイッチオーバー中にクラッシュや停電が発生すると、アクティブサーバのリカバリ手順の実行が必要となる場合があります。

# 第5章:データのリカバリ

このセクションには、以下のトピックが含まれます。

| <u>データリカバリプロセス</u> | 62 |
|--------------------|----|
| <u>ブックマークの設定</u>   |    |
| <u>データのリワインド</u>   | 64 |
|                    | 68 |
| レプリカからの損失データのリカバリ  |    |
| アクティブ サーバのリカバリ     |    |

# データリカバリ プロセス

なんらかのイベントが原因でマスタデータが損失した場合、任意のレプリカから データをリストアできます。リカバリプロセスは、同期処理を逆方向(レプリカからマ スタ)に行うものです。

Arcserve RHA を使用して、以下の2つの方法でデータをリカバリできます。

- レプリカからマスタへの損失データのリカバリ--このオプションは逆方向の同期プロセスであり、シナリオを停止する必要があります(このオプションは、Oracle、 SQL または Exchange シナリオでは推奨されません)。
- 特定のイベントまたは時点からの損失データのリカバリ(データのリワインド) --このオプションでは、タイムスタンプ付きのチェックポイントおよびユーザ定義の ブックマークを使って、マスタ上の破損データを、破損前のある時点までロール バックします。

重要:リカバリを開始するには、レプリケーションを停止する必要があります。

### ブックマークの設定

ブックマークは、どの状態に戻すかを指定するために手動で設定するチェックポイントです。ブックマークは、データが不安定になる可能性があるアクティビティの直前 に設定することをお勧めします。ブックマークは、過去のイベントに対してではなく、 リアルタイムに設定されます。

Notes:

- このオプションは、「リカバリ]- データのリワインド]オプションをオンに設定した場合にのみ使用できます(デフォルトの設定はオフです)。
- 同期処理中はブックマークを設定できません。

#### ブックマークの設定方法

- 1. シナリオ ペインで、必要なシナリオが実行されているときにデータをリワインド するレプリカ ホストを選択します。
- シール]メニューで、 リワインド ブックマークの設定 ]オプションを選択します。
   リワインド ブックマーク]ダイアログ ボックスが表示されます。

[リワインド ブックマーク]ダイアログ ボックスに表示されるテキストは、ブックマークの名前として [リワインド ポイントの選択]ダイアログ ボックスに表示されます。 デフォルトの名前には、日付と時間が含まれます。

3. デフォルトの名前をそのまま使用するか、または新規ブックマークの適切な名前を入力して、 [DK]をクリックします。

ブックマークが設定されます。

### データのリワインド

データのリワインドによるリカバリ方法を使用すると、データを破損前の時点にリワ インドできます。 リワインド プロセスは、逆方向の同期処理が始まる前に、 レプリカ サーバで実行されます。 データのリワインドでは、 リワインドポイントまたはブックマー クを使用して、現在のデータを以前の状態にリセットできます。

このオプションは、 [リカバリ]- 「データのリワインド]オプションをオンに設定した場合にのみ使用できます。

| 動 ว่อパティ                  |       | 🚽 🕂 🗙  |
|---------------------------|-------|--------|
| レプリカ '10.57.31.34' プロパティ  |       | $\sim$ |
| プロパティ                     | 値     |        |
| 田町市スト接続                   |       |        |
| 🗷 🖳 レプリケーション              |       |        |
| 団型スプール                    |       |        |
| 🖃 🖳 ງານໄດ້ງ               |       |        |
| 📕 レプリケーション遅延              | オフ    | $\sim$ |
| ■ ■ データのリワインド             | オン    | $\sim$ |
| 📕 保存期間 (分)                | オン    |        |
| 🔳 最大ディスク容量 (MB)           | 20400 |        |
| 🗉 🖳 ボリューム スナップショット管理プロパティ |       |        |
| 🗷 🖳 スケジュール タスク            |       |        |
| 団●イベント通知                  |       |        |
| ⊕●レポート                    |       |        |

このオプションをオフに設定した場合、Arcserve RHA はデータのリワインド ポイントを登録しません。データのリワインド パラメータの詳細(保存期間、最大ディスクサイズ)については、「*管理者ガイド*」を参照してください。

**注**: リワインド ポイントの自動登録が開始されるのは、同期プロセスが完了し、 「同期処理中の変更はすべてレプリケートされました」というメッセージがイベント ペインに表示されてからです。同様に、同期処理中にブックマークを手動で設定 することはできません。以下の例では、ファイルサーバシナリオが使用されています が、手順はすべてのシナリオタイプで同様です。

#### 詳細情報:

<u>リワインド ポイントの選択ダイアログ ボックス</u>

このセクションには、以下のトピックが含まれます。

データのリワインド

### データのリワインド

**重要:** データのリワインド プロセスは、一方向にのみ実行できます。 つまり、一度 戻したものを再度先に進めることはできません。 リワインド後、 リワインド ポイント以後のすべてのデータは失われます。 これは、 リワインド ポイント以降のデータが新し いデータで上書きされるためです。

リワインドポイントを使用して損失データをリカバリする方法

- 1. マネージャを開き、シナリオペインから対象のシナリオを選択して停止しま す。
- (データベース アプリケーションの場 合 のみ) マスタ ホスト 上 でデータベース サービスを停止します。
- 3. マネージャで、シナリオフォルダからレプリカホストを選択します。

**注**:対象のシナリオに複数のレプリカサーバが関連している場合は、データを リカバリするレプリカを選択します。

4. [ツール]- 「データのリストア]をクリックします。 ユーザ認証情報の入力を求め られたら、該当する情報を入力して [DK]をクリックします。

データのリストアウィザードの
リカバリ方法]ページが表示されます。

5. データのリワインド オプションを1つ選択します。 リワインド データをマスタと同期して戻す(オプション2)か、 レプリカにのみ残す(オプション3)かを選択します。

Notes:

- マネージャへのログインに使用したユーザ認証情報がレプリカ上のエンジンの操作に必要な認証情報と異なる場合、 ユーザ認証情報]ダイアログボックスが表示され、選択したレプリカ用のログオンアカウントの詳細を入力するように求められます。
- ・ 
   「レジストリキー同期を含める]チェックボックスが有効になるのは、シナリオの開始前にこのオプションを有効にした場合のみです。このチェックボックスが有効な場合、このチェックボックスをオンにして、同期されたレジストリキーをリカバリプロセスに含めることができます。

データのリワインドオプションを選択すると、リカバリシナリオが自動的に作成されます。このリカバリシナリオは、リワインドプロセスの最後まで実行されます。

6. 次へ]をクリックします。

**リワインド ポイントの選択**]ウィンドウが開きます。

7. 『リワインド ポイントの選択 ]をクリックします(有効化されている場合)。

| Select Rewind Point                          |                  |            |                  | X                           |
|----------------------------------------------|------------------|------------|------------------|-----------------------------|
| Filter Rewind Points                         | Point type       | Point ID / | Time             | Name                        |
| View hone In list: 6 1. C                    | IIS CheckPoint   | 6          | 8/5/2009 7:18:42 |                             |
| Total 24                                     | Bewind           | 7          | 8/5/2009         | '≣["b", "site in            |
| File points                                  | 3 IIS CheckPoint | 13         | 8/5/2009 7:21:13 |                             |
| Downloaded: 100 % 2. o                       | Rewind           | 14         | 8/5/2009         | 📲 [test_aa, test_bb, site i |
| File name                                    | BIIS CheckPoint  | 21         | 8/5/2009 7:22:33 |                             |
| Al files     Include files     Exclude files | @ Rewind         | 22         | 8/5/2009         | 🖀 [test_aa, test_bb,        |
| Start time     8/ 5/2009 7:24:50 PM          |                  |            |                  |                             |
| Root directory name                          |                  |            |                  |                             |
| Cris_test/site_bb                            |                  |            |                  |                             |
| < >>                                         |                  |            |                  |                             |
| Apply                                        |                  |            |                  | X                           |
| Export to Excel                              |                  |            | <u>D</u> K       | <u>C</u> ancel              |

[リワインド ポイントの選択]ダイアログ ボックスが表示されます。

[リワインド ポイントの選択]ダイアログ ボックスに、すべてのリワインド ポイントの リストが表示されます。これらには、Arcserve RHA が自動的に登録したフォル ダおよびファイルの変更、および定義したブックマークが含まれます。

このリストは、左側の [リワインド ポイントのフィルタ]を使って、リワインド ポイントのタイプやその他の基準でフィルタリングできます。

8. 目的のリワインド ポイントを選択して、 [DK]をクリックします。

**注**: リワインド ポイントとしてブックマークを使用する場合は、実際のイベントに 最も近いリワインド ポイントを選択することをお勧めします。

[リワインド ポイントの選択]ウィンドウが開き、選択したリワインド ポイントに関する情報が表示されます。

9. 次へ]をクリックします。

同期方法]ウィンドウが表示されます。

10. [ファイルレベル同期]を選択して、 終了]をクリックします。

注:マネージャへのログインに使用したユーザ認証情報がレプリカ上のエンジンの操作に必要な認証情報と異なる場合、「ユーザ認証情報」ダイアログボックスが表示され、選択したレプリカ用のログオンアカウントの詳細を入力するように求められます。

Arcserve RHA は、選択したポイントまでデータをリワインドします。 リワインド プロセスが終了すると、「リワインドプロセスが正常に完了しました」というメッセージがイベント ペインに表示されます。

レプリカ上のデータでマスタ上のデータを置換するように選択している場合、 Arcserve RHA はレプリカからマスタへの同期処理を開始します。 プロセスが終 了すると、一時的なリカバリシナリオは停止して削除されます。

同期レポートが生成されます。

これで、レプリケーションプロセスを元のシナリオで再開できます。

### リワインド ポイントの選択ダイアログ ボックス

『リワインド ポイントの選択 ]ダイアログ ボックスには、IIS のすべてのリワインド ポイントのリストが表示されます。これらには、Arcserve RHA が自動的に登録したフォルダおよびファイルの変更、および定義したブックマークが含まれます。

左ペインには、以下のセクションが表示されます。

#### リワインド ポイントのフィルタ

既存のリワインドポイントから特定のタイプのリワインドを選択し、その統計を 表示できます。以下の統計が表示されます。

- ◆ リスト形式 -- 選択したリストの利用可能なポイントタイプの数。これらのポイントタイプは、右ペインに表示されます。
- ◆ 合計 -- 選択したリワインド タイプのポイントの総数。
- ◆ ダウンロード済み -- 選択したポイント タイプのダウンロードのパーセンテージ。

#### ファイル名

リワインドされるファイルのタイプを示します。特定のファイルを追加または除外 するには、適切なオプションボタンを選択し、下部のボックスに名前を入力し ます。

#### 開始時刻

リワインド プロセスの開始時間を示します。 チェック ボックスを選択 するとリワインド プロセスの開始時間を変更できます。

#### ルート ディレクトリ名

リワインド プロセスに含まれたルート ディレクトリを示します。 すべてのディレクト リが選択されています。 任意のディレクトリを除外するには、 対応するチェック ボックスをオフにして 随用]をクリックします。

右ペインには、以下のフィールドが表示されます。

#### ポイント タイプ

ポイント タイプ(IIS チェックポイント、ファイル イベント、またはユーザ定義のブッ クマーク)を示します。IIS チェックポイントは、メタファイルが変更後に閉じられた ポイントによって決定されます。この列にアイコンが表示された場合、それは IIS メタデータに何らかの変更が加えられたことを示しています。レプリカ上のメ タファイルは、30 秒ごとに更新されます。マスタ上で設定を変更し、即座にリ カバリプロセスを開始した場合は、レプリカ上の最新の更新を検出できない 場合があります。

#### ポイント ID

ポイント ID を示します。

時刻

リワインドが発生したシステム時刻を示します。

名前

チェックポイントの名前を示します。

### レプリカからの損失データのリカバリ

以下の手順は、どのサーバタイプでも共通です。

#### レプリカから全損失データをリカバリする方法

- 1. マネージャの シナリオ]ペインで、対象のシナリオを選択し、停止します。
- (データベース アプリケーションの場合のみ)マスタホスト上でデータベース サービスを停止します。
- マネージャで、シナリオフォルダからレプリカホストを選択します。複数のレプリカがシナリオに関連している場合は、データのリカバリ元となるレプリカを選択します。 データのリストア オプションが有効になります。
- ジール]メニューから データのリストア]を選択するか、標準のツールバーにある データのリストア]ボタンをクリックします。

注:マネージャへのログインに使用したユーザ認証情報がレプリカ上のエンジンの操作に必要な認証情報と異なる場合、「ユーザ認証情報」ダイアログボックスが表示され、選択したレプリカ用のログオンアカウントの詳細を入力するように求められます。

データのリストアウィザードの
リカバリ方法
]ページが表示されます。

- 注: 「データのリワインド ] プロパティが けン] に設定されている場合は、別の 「データのリストア] ダイアログが表示されます。その場合は、最初のオプション (マスタ上のすべてのデータをレプリカ上のデータで上書き)を選択します。この オプションでは、 リワインド せずにデータをリストアします。
- 5. 次へ]をクリックします。

同期方法]ダイアログボックスが開きます。

適切な同期方法が選択されていることを確認します。詳細については、
 「管理者ガイド」を参照してください。 院了]ボタンをクリックします。

リカバリプロセスが開始されると、Arcserve RHA では、選択したレプリカをルート とし、マスタを転送先ノードとしたー時的なリバースツリーが作成されます。マ スタのリカバリプロセスが終了すると、一時的なシナリオは削除され、 [イベン ト]ペインに「同期処理が終了しました」というメッセージが表示されます。

注: 一時的なリカバリシナリオの実行中にエラーが発生した場合、リカバリシ ナリオが停止し、「シナリオ」ペインに残ることがあります。このような場合は、こ れを右クリックし、ポップアップメニューから削除]オプションを選択して削除す る必要があります。リカバリシナリオが削除されると、「シナリオ]ペインに元のシ ナリオが再表示されます。次に、元のシナリオを再実行し、必要に応じてリカ バリプロセスを繰り返すことができます。 デフォルトでは、データリカバリが実行されると、同期レポートが生成されます。 これで、レプリケーションプロセスを元のシナリオで再開できます。

### アクティブ サーバのリカバリ

状況によっては、データ同期プロセスを完了させずに、マスタサーバまたはレプリカ サーバを強制的にアクティブサーバにする必要が生じることがあります。たとえば、 スイッチオーバーは発生したものの、レプリカサーバ上のデータが変更されていない 場合などです。この場合、マスタサーバ上には、より新しいデータがある可能性が あり、レプリカからマスタサーバへのデータの同期は望ましくありません。Arcserve RHA では、このオプションを可能にするために、「Recover Active Server (アクティブ サーバのリカバリ)」というプロセスを使用します。

「アクティブ サーバのリカバリ」を使用するには、シナリオを停止し、次に、「シール] メニューから「アクティブ サーバのリカバリ」を選択します。

重要: このオプションは多くの場合 正しい選択となりますが、使用には注意してく ださい。不適切に使用すると、データが失われることがあります。Arcserve RHA で は通常、すべてのデータの同期処理が終了するまで、ホストから他のホストへのス イッチオーバーは認められません。このように設計されているのは、ユーザが古い データ セットにリダイレクトされ、そのデータセットがそれよりも新しい可能性のある データを上書きしてしまうことを避けるためです。「アクティブサーバのリカバリ」を使 用すると、どのサーバに正しいデータ セットがあるかに関係なく、Arcserve RHA に よって、ユーザは強制的にいずれかのサーバに切り替えられます。そのため、管理 者はアクティブにするサーバに最も新しいデータ セットがあることを手動で確認する 必要があります。

アクティブ サーバのリカバリで問題が解決されない場合は、手動でサーバをリカバリできます。詳細については、「サーバのリカバリ」を参照してください。

強制的にアクティブにするサーバに応じて、 [マスタのアクティブ化]または [レプリカ のアクティブ化]を選択します。

**重要:**障害発生時の正規のスイッチオーバーで、ユーザが一定期間レプリカ サーバにリダイレクトされた場合には、マスタサーバをアクティブにする前に、レプリカ サーバでのすべての変更をマスタにレプリケートする必要があります。このような状 況で [アクティブ サーバのリカバリ]を使用すると、データが失われます。
## 第6章:追加情報とヒント

このセクションには、以下のトピックが含まれます。

| スプールディレクトリの設定       | .74 |
|---------------------|-----|
| <u>サービスアカウントの設定</u> | .75 |
| <u>サーバのリカバリ</u>     | .77 |

## スプール ディレクトリの設定

Arcserve RHA スプールは、レプリケートされる変更データがバックアップ(スプール)されるディスク上のフォルダで、変更データをリアルタイムで転送するための帯域幅が 十分でない場合に使われます。データは、一時的なネットワークの切断、ネット ワークの輻輳、または単純にネットワーク帯域幅がサーバ上で変更されたデータを 転送するために十分でない場合にスプールされます。スプール領域は、帯域幅が 使用可能になるまで変更データを一時保管するのに加えて、通常の同期プロセ スの一部としても使用されます。そのため、一部のスプールは通常の同期プロセス 中に蓄積されます。

スプールフォルダは、専用ボリュームまたはブート/システムボリュームなど比較的 使用率の低いドライブに配置してください。頻繁にアクセスされるシステム(OS)、 ユーザ、またはアプリケーションデータを含むボリュームには配置しないてください。 例としては、データベース、共有ファイル、またはシステムページファイルを含むボ リュームがあります。デフォルトでは、スプールフォルダは Arcserve RHA インストール ディレクトリの tmp フォルダ内にあります。マスタおよびレプリカの「プロパティ」タブ 上、または 新規シナリオ」ウィザードで設定するスプールパラメータで、スプールで 使用可能なディスク容量を決定します。ほとんどの場合、デフォルト値で問題あ りません。この値を変更する場合は、レプリカを行うデータサイズ合計の少なくとも 10%以上にする必要があります。たとえば、サーバ上にある 50GB のデータを複製 する場合、少なくとも 5GB のスペースをスプール用に確保する必要があります。

重要:スプールの場所を変更する場合は、変更したパスをファイル単位のアンチ ウイルススキャン(スケジュールスキャンとリアルタイムスキャン)対象から外してくだ さい。

**注:** スプールディレクトリは、事前に割り当てられた領域ではなく、必要な場合にのみ使用されます。

## サービスアカウントの設定

ワークグループ内のサーバの場合、Arcserve RHA エンジン サービス アカウントをロー カルシステムに設定する必要があります(上位の権限が必要なカスタム スクリプト を追加した場合を除く)。

#### サービスアカウントを設定する方法

- 1. 両方のサーバで同一のユーザアカウントを作成します。
- 2. 同一のアカウントを両方のサーバに割り当てます。
- 3. 匿名 アクセスが有効になっている各 Web サイトのプロパティで、このアカウントを匿名 アクセスで使用するアカウントとして設定します。
- 両方のサーバで匿名アクセス用にデフォルトのIUSR\_<computername>アカウントを使用する場合は、両方のアカウントに同一のパスワードを割り当て、 匿名アクセスが有効になっている各Webサイトの「プロパティ]-ディレクトリセキュリティ]-認証方法]セクションの[ISによるパスワードの管理を許可する]をオフにします。

重要: IIS シナリオで ACL をレプリケート するように設定した場合は、レプリカ上の Web サイト コンテンツが存在するフォルダのセキュリティプロパティのビューに SID が 未解決であることが示されますが、これは無視してもかまいません。

このセクションには、以下のトピックが含まれます。

■ <u>追加リソース</u>

## 追加リソース

Web サイト認証を設定する方法については、以下の Microsoft サポート技術情報を参照してください。

IIS 6.0 の場合:「Windows Server 2003 で IIS の Web サイト認証を構成する方法」 http://support.microsoft.com/kb/324274

### サーバのリカバリ

Arcserve RHA は、レプリカ サーバがアクティブになるタイミングを検出し、リカバリプロセスを自動的に実行することができます。何らかの理由でリカバリが正常に完了しない場合、以下の手順を実行してください。

- 「アクティブ サーバのリカバリ」の手順を実行します。詳細については、「アクティブ サーバのリカバリ」を参照してください。
- 「アクティブ サーバのリカバリ」の手順で問題が解決されない場合には、以下の手動タスクのうち、使用するリダイレクション方式に適した1つ以上のタスクを試してください。
  - IP リダイレクションを使用している場合、その IP アドレスを削除します。IP 移動リダイレクションをサポートしていないシナリオには、この方法は使用 できません(Hyper-V HA、CS HA)。詳細については、「<u>障害の発生した</u> サーバの手動リカバリ - IP アドレスの移動」を参照してください。
  - コンピュータ名の切り替えリダイレクションを使用している場合、その名前を手動で切り替えます。コンピュータ名の切り替えリダイレクションをサポートしていないシナリオには、この方法は使用できません(Hyper-V HA、Exchange HA、ローカルのOracle を使用している場合はvCenter HA)。詳細については、「障害の発生したサーバの手動リカバリ-コンピュータ名の切り替え」を参照してください。
  - IP と、コンピュータ名の切り替えリダイレクション方式の両方を使用している場合には、IP を削除し、コンピュータ名を切り替えてください。IP 移動リダイレクションとコンピュータ名の切り替えリダイレクションをサポートしていないシナリオ(Exchange、CS HA)には、この方法は使用できません。
     詳細については、「障害の発生したサーバの手動リカバリ-IP とコンピュータ名の切り替えを使用している場合」を参照してください。

このセクションには、以下のトピックが含まれます。

- 障害の発生したサーバの手動リカバリ IP アドレスの移動
- 障害の発生したサーバの手動リカバリ-コンピュータ名の切り替え
- 障害の発生したサーバの手動リカバリ-IPとコンピュータ名の切り替えを使用している場合

### 障害の発生したサーバの手動リカバリ - IP アドレスの 移動

IP リダイレクションを使用する場合は、IP アドレスを手動で削除する必要があります。IP 移動リダイレクションをサポートしていないシナリオには、この方法は使用できません(Hyper-V HA、CS HA)。

## IP アドレスの移動リダイレクションの使用時に、障害の発生したサーバをリカバリする方法

- IP の競合エラーを防ぐため、マスタサーバをネットワークに接続しないで起動します。
- 2. [[CP/IP のプロパティ]ダイアログ ボックスから、追加の IP アドレスを削除しま す。
- 3. サーバを再起動し、ネットワークに再接続します。
- シナリオがまだ実行されていない場合は、マネージャからシナリオを実行します。自動リバースレプリケーションがオンに設定されていると、シナリオはバック ワード モードで実行されるため、レプリカサーバがアクティブになり、マスタ サーバがスタンバイになります。
- 5. 同期が完了するまで待ちます。
- マスタを再度アクティブにするために、手動スイッチオーバーを実行します。この作業は、通常の業務時間外に行うことをお勧めします。

# 障害の発生したサーバの手動リカバリ-コンピュータ名の切り替え

コンピュータ名の切り替えリダイレクションを使用している場合は、コンピュータ名を 手動で切り替える必要があります。コンピュータ名の切り替えリダイレクションをサ ポートしていないシナリオには、この方法は使用できません(Hyper-V HA、Exchange HA、ローカルの Oracle を使用している場合は vCenter HA)。

[コンピュータ名の切り替え]リダイレクション方式を使用して、障害の発生した サーバを手動でリカバリする方法

- 1. ネットワーク名の重複を防ぐため、マスタサーバをネットワークに接続しないで 起動します。
- 2. サーバの名前を<新規サーバ名>-RHA に変更して、一時的なワークグループに移動します。

たとえば、サーバの名前が「Server1」の場合、これを「Server1-RHA」に変更し ます。コンピュータを再起動する必要があります。再起動が完了したら、次の エラーが表示されます:「少なくとも1つのサービスを開始できませんでした。」 これは無視してください。通常 Arcserve RHA エンジンはドメイン アカウントで動 作するため、このような状況では予期されるメッセージです。

- 3. ネットワークに接続します。
- 4. ドメインに再接続して、手順2で割り当てた-RHA名を使用していることを 確認します。
- 5. コンピュータを再起動します。
- シナリオがまだ実行されていない場合は、マネージャからシナリオを実行します。(自動リバースレプリケーションがオンに設定されていると、シナリオはバックワードモードで実行されるため、レプリカサーバがアクティブになり、マスタサーバがスタンバイになります)。
- 同期が完了するまで待ちます。マスタをアクティブにするために、手動スイッチ オーバーを実行します。この作業は、通常の業務時間外に行うことをお勧めします。

## 障害の発生したサーバの手動リカバリ - IP とコンピュー タ名の切り替えを使用している場合

IP と、コンピュータ名の切り替えリダイレクション方式の両方を使用している場合には、手動でIP アドレスを削除し、コンピュータ名を切り替えてください。IP アドレス移動リダイレクションとコンピュータ名の切り替えリダイレクションをサポートしていないシナリオ(Exchange、CS HA)には、この方法は使用できません。

## IP リダイレクションと、コンピュータ名の切り替えリダイレクション方法の両方を使用して障害の発生したサーバを手動でリカバリする方法

- 1. スイッチオーバーを発生させるハードウェア上の問題があれば、解決します。
- IP の競合エラーを防ぐため、マスタサーバをネットワークに接続しないで再起動します。
- 3. [[CP/IP のプロパティ]ダイアログ ボックスから、追加の IP アドレスを削除します。
- システムのプロパティ]と ロンピュータ名 ]ダイアログ ボックスで、コンピュータ 名を <ServerName>-RHA に変更します。たとえば、サーバの名前が Server 3 の場合、これを Server 3-RHA に変更します。
- 5. サーバを一時的なワークグループに割り当てます。
- コンピュータを再起動して変更を有効にします。再起動が完了したら、ネットワークを再接続します。「システム起動時に少なくとも1つのサービスが失敗しました」というメッセージは無視します。エンジンがドメイン内で実行され、現在は使用できないため、このメッセージは正常です。
- 7. ドメインに再接続して、-RHA名を使用していることを確認し、再起動しま す。
- リバースシナリオが開始され、レプリカサーバがアクティブな役割を引き受けます。同期が完了するまで待ちます。
- スイッチオーバーの実行]ボタンをクリックして、手動でスイッチオーバーを実行し、マスタサーバを再度アクティブにします。

# 第7章: IIS 7.0/7.5 における IIS 6.0 管理互換のインストール

このセクションでは、IIS 6.0 Management Compatibility for IIS 7.0/7.5 のインストール に必要な手順を説明します。IIS 7.0/7.5 の HA シナリオを作成しない場合はこの 手順が必須です。

注: IIS 7.0/7.5 用の HA シナリオを作成する場合は、この処理をマスタホストとレプリカホストの両方で実行する必要があります。

#### IIS 6.0 管理互換をインストールする方法

1. マスタまたはレプリカ ホスト で、サーバ マネージャを開き、 役割 ]オプションを 選択します。次に、 役割の追加 ]ボタンをクリックします。

役割の追加ウィザード]の最初のページが表示されます。

2. 次へ]をクリックします。 サーバの役割の選択]ページが表示されます。

| Add Roles Wizard                                                                                             |                                                                                                    | ×                                                                                                    |  |  |
|----------------------------------------------------------------------------------------------------|----------------------------------------------------------------------------------------------------|----------------------------------------------------------------------------------------------------|--|--|
| Select Server Roles                                                                                          |                                                                                                    |                                                                                                    |  |  |
| Before You Begin<br>Server Roles<br>Web Server (IIS)<br>Role Services<br>Confirmation<br>Progress<br>Results | Select one or more roles to install on this server.         Roles: <ul> <li>Active Directory Certificate Services</li> <li>Active Directory Pederation Services</li> <li>Active Directory Federation Services</li> <li>Active Directory Lightweight Directory Services</li> <li>Active Directory Rights Management Services</li> <li>Application Server</li> <li>DHCP Server</li> <li>DHCP Server</li> <li>DHCP Server</li> <li>Print Services (Installed)</li> <li>Hyper-V</li> <li>Network Policy and Access Services</li> <li>DTDI Services</li> <li>UDDI Services</li> <li>Windows Deployment Services</li> </ul> <li>More about server roles</li> | Description:<br><u>Web Server (IIS)</u> provides a reliable,<br>manageable, and scalable Web<br>application infrastructure. |  |  |
|                                                                                                    | < <u>Previous</u> <u>Next</u> :                                                                                                    | > Install Cancel                                                                                                    |  |  |

- Web サーバ (IIS) ]チェック ボックスをオンにし、 次 へ]をクリックします。
   Web サーバ (IIS) に必要な機能を追加するかどうか確認するポップアップメッセージが表示されます。
- 4. 必要な機能を追加]をクリックします。
   ・サーバの役割の選択]ページが表示されます。

5. 次へ]をクリックします。

[Web サーバ (IIS)]ページが表示されます。

| Add Roles Wizard                                                                                             | X                                                                                                    |
|----------------------------------------------------------------------------------------------------|----------------------------------------------------------------------------------------------------|
| Web Server (IIS)                                                                                             |                                                                                                    |
| Before You Begin<br>Server Roles<br>Web Server (IIS)<br>Role Services<br>Confirmation<br>Progress<br>Results | <ul> <li>Introduction to Web Server (IIS)</li> <li>Web servers are computers that have specific software that allows them to accept requests from client computers and return responses to those requests. Web servers let you share information over the Internet, or through intranets and extranets. The Web Server role includes Internet Information Services (IIS) 7.0, a unified web platform that integrates IIS 7.0, ASP.NET, and Windows Communication Foundation. IIS 7.0 also features enhanced security, simplified diagnostics, and delegated administration.</li> <li>Things to Note <ul> <li>Using Windows System Resource Manager (WSRM) can help ensure equitable servicing of Web server traffic especially when there are multiple roles on this computer.</li> <li>The default installation for the Web Server (IIS) role includes the installation of role services that enable yoe yoe to serve static content, make minor customizations (such as default documents and HTTP errors), monitor and log server activity, and configure static content compression.</li> </ul> </li> <li>Distributional Information Werview of Available Role Services in IIS 7.0 IIS Checkidsts Common Administrative Tasks in IIS Overview of WSRM </li> </ul> |
|                                                                                                    | < erevious <u>vext</u> install Cancel                                                                                                    |

6. 次へ]をクリックします。

役割サービスの選択]ページが表示されます。

| Add Roles Wizard                                                                                             |                                                                             | ×                                                                                                    |
|----------------------------------------------------------------------------------------------------|-----------------------------------------------------------------------------|----------------------------------------------------------------------------------------------------|
| Select Role Servi                                                                                            | ces                                                                         |                                                                                                    |
| Before You Begin<br>Server Roles<br>Web Server (IIS)<br>Role Services<br>Confirmation<br>Progress<br>Results | Select the role services to install for Web Server (IIS):<br>Role services: | Description:<br>IIS 6 Management Compatibility<br>provides forward compatibility for<br>your applications and scripts that use<br>the two IIS APIs, Admin Base Object<br>(ABO) and Active Directory Service<br>Interface (ADSI). You can use existing<br>IIS 6 scripts to manage the IIS 7 Web<br>server. ★ ★ Interface (ADSI) and Active Directory Service Interface (ADSI). You can use existing IIS 6 scripts to manage the IIS 7 Web Server. Cancel |

- 7. 役割サービス]リストで、[IS6管理互換]チェックボックスをオンにします。
- 8. 次へ]をクリックし、ウィザードの指示に従ってインストールを完了します。